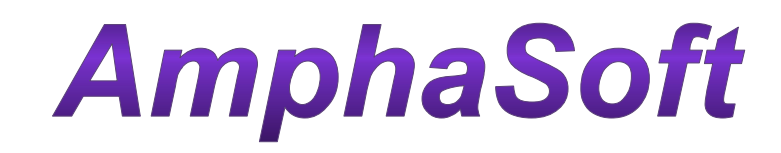

## SOFTWARE

# USER GUIDE RELEASE 1.2.4

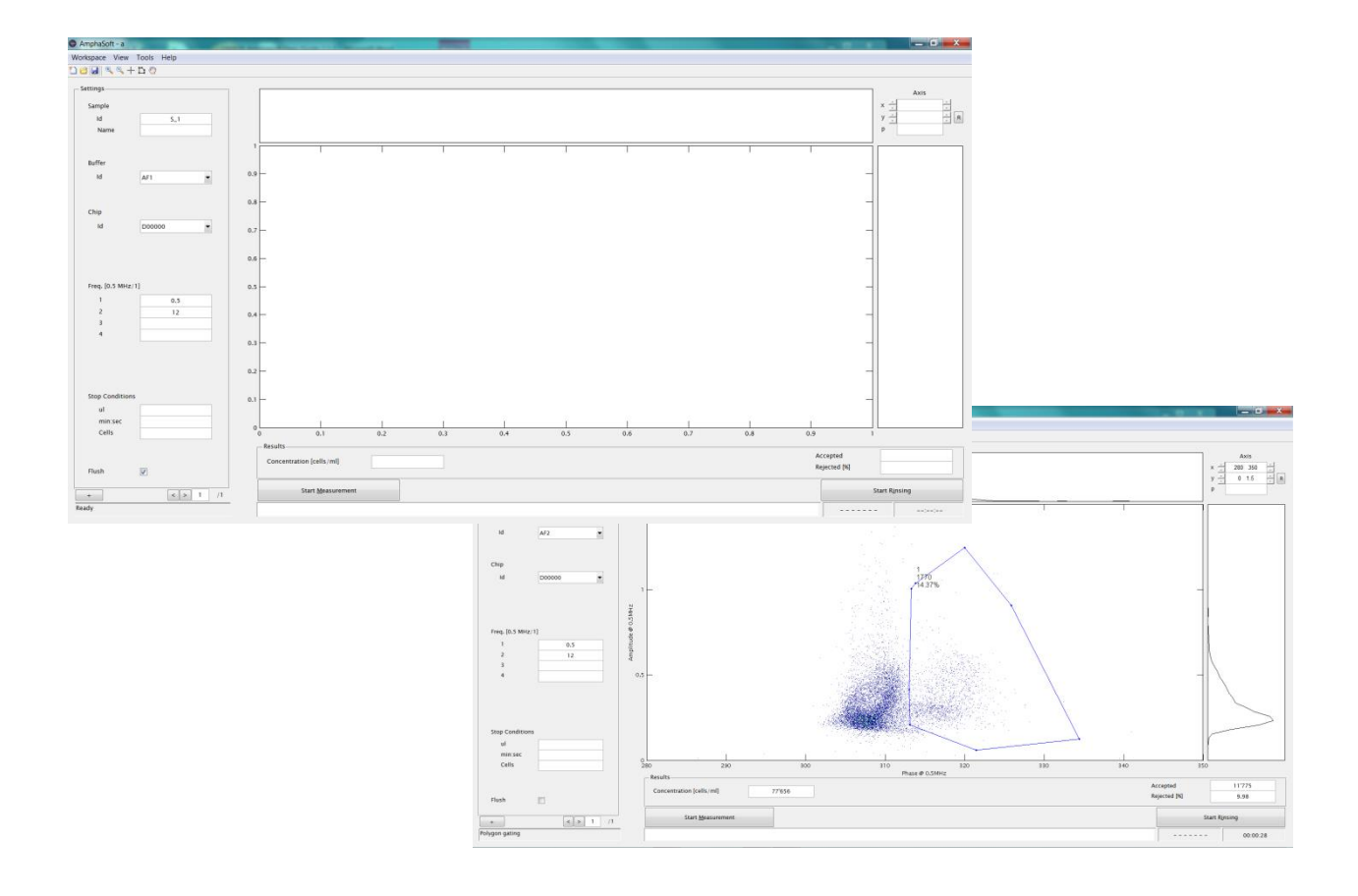

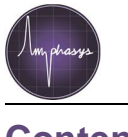

## Content

| 1 Intr | troduction                                       | 3  |
|--------|--------------------------------------------------|----|
| 2 Lic  | cense and Dongle                                 | 3  |
| 3 Sof  | oftware structure and parts                      | 3  |
| 3.1    | 1 Start                                          | 4  |
| 3.2    | 2 Measurement                                    | 4  |
| 3.3    | 3 Work space and work list                       | 8  |
| 3.4    | 4 Template                                       | 11 |
| 3.5    | 5 File structure                                 | 11 |
| 3.6    | 6 Expert window                                  |    |
| 3.7    | 7 Plot with zoom functions and population gating |    |
| 3.8    | 8 Report                                         |    |
| 3.9    | 9 Use of FCS-files in FACS-tools                 | 21 |
| 4 -    | Technical support, updates and warranty          |    |
| 4.1    | 1 Software License and dongle                    |    |
| 4.2    | 2 Software Installation and Update               |    |
| 4      | 4.2.1 AmphaSoft Update                           |    |
| 4      | 4.2.2 AmphaSoft Installation                     | 23 |
| 4.3    | 3 Firmware Update                                |    |
| 4.4    | 4 Limited Warranty                               |    |
| 4.5    | 5 Extended Warranty                              |    |
| 4.6    | 6 Support                                        |    |
| Index  | ех                                               |    |

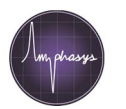

## **1** Introduction

This User Guide provides detailed information about the software used with Ampha Z30 impedance flow cytometer, for controlling the instrument, data acquisition, and data analysis, which runs on a Windows-based laptop PC (Fig. 1). Data should be saved locally at the hard disk at the laptop/PC.

The use of the software AmphaSoft needs a license, which will be provided with a USB-dongle. This stick has always to be plugged in the PC or laptop during measurement or analysis. For more details see section 2.

For matters regarding the Ampha Z30 instrument, accessories, chips, etc., please refer to the Ampha  $Z_{30}$  User Manual or go to <u>http://www.amphasys.com/community</u>.

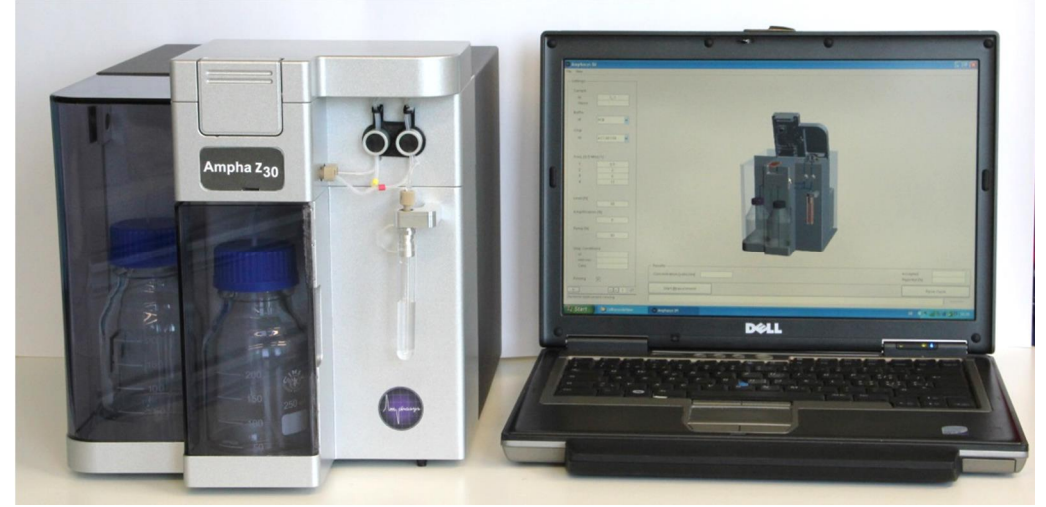

Figure 1: The Ampha Z30 Impedance Flow Cytometer System

## 2 License and Dongle

The license for using AmphaSoft will be provided with an USB-dongle, which always has to be plugged in the PC or laptop during online and offline use. USB-dongles are available with full license. For trial or test licenses contact Amphasys. ! The dongle contains the license file, which should never be deleted and the dongle should not be used for any other purpose. !

## **3 Software structure and parts**

AmphaSoft Software runs in **Offline** or **Online** mode with the option to perform routine experiments in **User level** with default values or in **Expert Window** (section 2.5) for application development and the opportunity to change parameters.

#### Offline

- Data Analysis
- Planning of Experiments
- Reporting

Online

- Data Acquisition
- Planning of Experiments
- Data Analysis
- Reporting

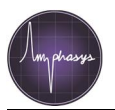

Many functions or buttons are briefly described with a mouse over or hotspot when moving with the mouse cursor to the respective position.

Further Information about the Ampha Z30 instrument is supplied in the separate Ampha Z30 User Manual.

## 3.1 Start

- Instrument: ! Check liquid bottles: The front bottle contains normally deionized water, the bottle at the side is for waste liquid and should be preferably empty at the beginning of a test series. !
- Turn on the instrument; the switch is located right at the backside. Turn on the laptop PC. Make sure that the USB cable is correctly connected to your device.
- Start the software %mphaSoft+by double clicking at the icon on the desktop (Fig. 2B).
- Select your user mode, @nline+if you plan a measurement, or %affline+, if you want to load and analyze data obtained from a former experiment (Fig. 2C).
- Measurement data should be saved locally at the hard disk of the laptop or PC. Donq save the acquired date during measurement at a server or external drive connected to the laptop, this will provide error messages and data loss.

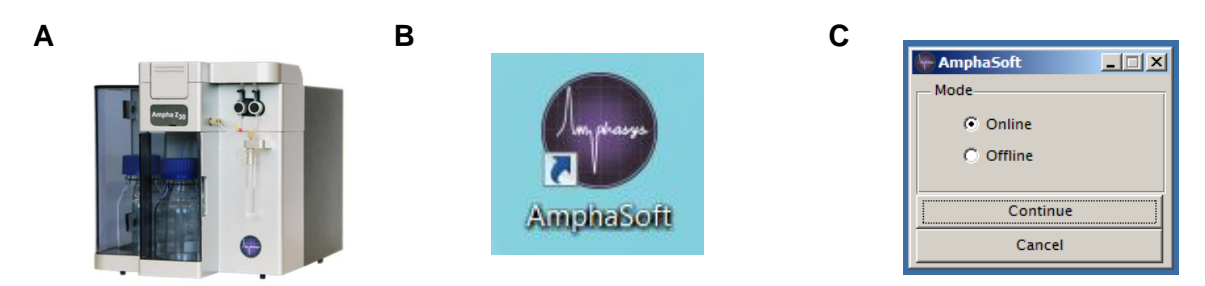

Figure 2: (A) Instrument, (B) Software shortcut icon on desktop, (C) Selection of online or offline user mode.

## 3.2 Measurement

The AmphaSoft Main GUI is divided in three sections (Fig. 4):

- (1) Settings: Measurement parameters are selected here. Information about sample, buffer and chip are entered, as well as the measurement frequencies and the measurement stop criteria. All these settings are stored for each measurement and supplied in the report files.
- (2) **Results:** This section provides on the one hand a graphical output of the measured cells in terms of a scatter plot, in which the signal Amplitude (y-axis) is plotted against the signal Phase (x-axis). The dots are shown as a density analysis, in which highest cell density has red, the lowest dark blue color. On the other hand also cell concentration, cell counts and the rejection rate of the analyzed cells are shown.
- (3) Actions: This section supplies the commands for the measurement and rinsing procedures and indicates the status of these actions with the status bar below.
- Before starting any process or measurement you have to select the tubing set, you will measure. This can be chosen with >Menu >Tools >Program (Fig. 3)

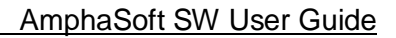

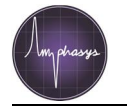

| AmphaSoft      |                       |          |                          |     |     |     |     |                                                                                                    |     |     |              | _ 0 <mark>_ x</mark> |
|----------------|-----------------------|----------|--------------------------|-----|-----|-----|-----|----------------------------------------------------------------------------------------------------|-----|-----|--------------|----------------------|
| Workspace View | Tools Help            |          |                          |     |     |     |     |                                                                                                    |     |     |              |                      |
| 1 🗃 🖬 🔍 🔍 -    | Expert Window         |          |                          |     |     |     |     |                                                                                                    |     |     |              |                      |
| Sattings       | Tubing +              | -> Large |                          |     |     |     |     |                                                                                                    |     |     |              |                      |
| settings       | Instrument Cleaning • | Medium   |                          |     |     |     |     |                                                                                                    |     |     |              |                      |
| Sample         |                       | Small    |                          |     |     |     |     |                                                                                                    |     |     |              |                      |
| Id             | S_1                   |          |                          |     |     |     |     |                                                                                                    |     |     |              |                      |
| Name           |                       |          |                          |     |     |     |     |                                                                                                    |     |     |              |                      |
|                |                       | 1        | 1                        |     |     |     |     |                                                                                                    | 1   |     | 1            |                      |
| Buffar         |                       |          |                          |     |     |     |     |                                                                                                    |     |     |              |                      |
| - Ld           |                       | 0.9 -    |                          |     |     |     |     |                                                                                                    |     |     |              |                      |
| Id             | AFI                   |          |                          |     |     |     |     |                                                                                                    |     |     |              |                      |
|                |                       |          |                          |     |     |     |     |                                                                                                    |     |     |              |                      |
| Chip           |                       | 0.8      |                          |     |     |     |     |                                                                                                    |     |     |              |                      |
| Id             | 400000                |          |                          |     |     |     |     |                                                                                                    |     |     |              |                      |
|                | A00000                | 0.7 -    |                          |     |     |     |     |                                                                                                    |     |     |              | -                    |
|                |                       |          |                          |     |     |     |     |                                                                                                    |     |     |              |                      |
|                |                       | 0.6 -    |                          |     |     |     |     |                                                                                                    |     |     |              | -                    |
|                |                       |          |                          |     |     |     |     |                                                                                                    |     |     |              |                      |
| Freq. [0.5 MHz | :/1]                  | 0.5      |                          |     |     |     |     |                                                                                                    |     |     |              |                      |
| 1              | 0.5                   |          |                          |     |     |     |     |                                                                                                    |     |     |              |                      |
| 2              | 2                     | 0.4      |                          |     |     |     |     |                                                                                                    |     |     |              |                      |
| 3              | 6                     | 0.4      |                          |     |     |     |     |                                                                                                    |     |     |              |                      |
| 4              | 12                    | 1000     |                          |     |     |     |     |                                                                                                    |     |     |              |                      |
|                |                       | 0.3 -    |                          |     |     |     |     |                                                                                                    |     |     |              | -                    |
|                |                       |          |                          |     |     |     |     |                                                                                                    |     |     |              |                      |
|                |                       | 0.2 -    |                          |     |     |     |     |                                                                                                    |     |     |              | -                    |
|                |                       |          |                          |     |     |     |     |                                                                                                    |     |     |              |                      |
| Stop Condition | ns                    | 0.1      |                          |     |     |     |     |                                                                                                    |     |     |              |                      |
| ul             |                       |          |                          |     |     |     |     |                                                                                                    |     |     |              |                      |
| min:sec        |                       | 0        | 1                        | 1   | 1   | 1   | 1   | 1                                                                                                    | E   | 1   |              |                      |
| Cells          |                       | 0        | 0.1                      | 0.2 | 0.3 | 0.4 | 0.5 | 0.6                                                                                                    | 0.7 | 0.8 | 0.9          | 1                    |
|                |                       | R        | esults                   |     |     |     |     |                                                                                                    |     |     |              |                      |
|                |                       |          | Concentration [cells/ml] |     |     |     |     |                                                                                                    |     |     | Accepted     |                      |
| Flush          |                       |          |                          |     |     |     |     |                                                                                                    |     |     | Kejected (A) |                      |
|                |                       |          | Start Measuremer         | at  |     |     |     |                                                                                                    |     |     |              | Start Rinsing        |
| +              | < > 1 /1              |          |                          |     |     |     |     |                                                                                                    |     |     |              |                      |
| Ready          |                       |          |                          |     |     |     |     |                                                                                                    |     |     |              |                      |
|                |                       | (bet )   |                          |     |     |     |     | the second second second second second second second second second second second second second second second s |     |     |              | 12:17                |
|                | 📈 😕 🥂                 | 1        | NY 🐸 🖄                   |     |     |     |     |                                                                                                    |     |     | DE 😯 🔺       | al 📓 🌆 🗍 25.11.2014  |
|                |                       |          |                          |     |     |     |     |                                                                                                    |     |     |              |                      |

Figure 3: AmphaSoft Main GUI. Tubing set selection

Starting AmphaSoft will load default settings (user level), which can usually be applied for routine measurements demanding only few changes. To keep these default values, save the initial workspace as a template (see section 3.4) and load this template for routine measurements without any extra changes in the parameters. After adding Chip Ids and any new parameters you will use for various measurement days, we recommend to save the workspace as a separate template (section 3.4) and to load this template for your new measurements.

The following explanations of AmphaSoft GUI using (1/2/3) are referred to Figure 4.

- Before starting the system for measurement, execute the rinsing process by clicking on
  . You will be prompted to check the <u>start Rinsing</u> presence of a chip, of an empty tube
  on the sample holder and the liquid level of water and waste bottles. After starting this
  process you can stop it any time by clicking on
  - Stop Rinsing . It is recommended, however, to perform at least one complete rinsing cycle before starting with the first measurement.
- Experimental setup: Before starting a measurement, details for the sample, used buffer and chip can be entered in the upper area (1).
  - Sample Id / Name: Depending on the number of samples you plan to analyze (see section 3.3), AmphaSoft automatically enumerates your Sample Id from S\_1 to S\_n (with n standing for the last sample of the series). You can change this Id according to your own discretion, if required.
  - **Buffer Id:** Select from the pull-down menu (Fig. 5A) one of the proposed buffer types you plan to use for the measurement. If it is not listed, add it to your list or replace a present one as needed by selecting [...].
  - Chip Id: Likewise, select or add the correct Chip Id in format X00000 (Fig. 5B). Using not this format will give you an error (Fig. 5C). The Chip Id is visible on the chip. Entering the right Chip Id is a must and selects the necessary parameters for the fluidic processes. The software detects the chip type and gives an error message for

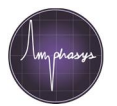

discrepancy. Selecting the Chip Id will help tracking the usage of the chip for the various measurements and providing comparability of the measurements.

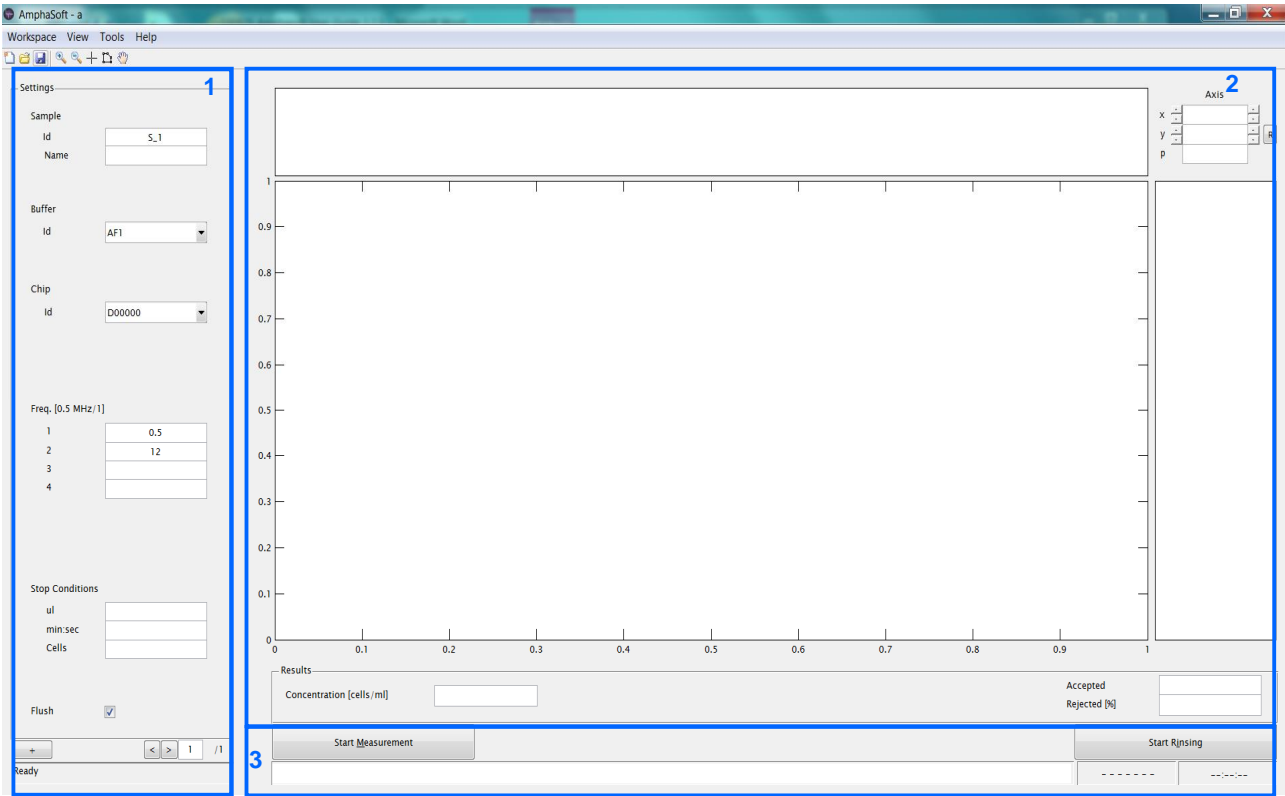

Figure 4: AmphaSoft GUI

| Α                   | В                       | С                                                                                      |
|---------------------|-------------------------|----------------------------------------------------------------------------------------|
| Buffer Id           | Chip Id 📃 🔀             | 🗣 Chip Id Form                                                                         |
| 1 AF1<br>2 AF2<br>3 | 1 A00000<br>2           | Chip Id must begin with a capital letter<br>A-E followed by 5 digits e.g. A12345<br>OK |
| <u>Cancel</u>       | <u>Cancel</u> <u>OK</u> |                                                                                        |

Figure 5: Pull-down menu for Buffer Id (A), for Chip Id (B) selection and format of Chip Id (C).

- Selection of measurement frequencies: Choose the desired measurement frequencies in the middle part (1), you can select 1, 2 or 4 frequencies. For the first frequency a low value 0.5 MHz (0.5 to 2 MHz) is recommended to have optimal signals for recording the measurement. For higher frequencies you have to check the signal with the Expert window (3.6). The other frequencies you can apply in the range of 0.1 MHz up to 30 MHz. (Note: For using 4 frequencies, apply first the fourth and then the third frequency.)
- In the lower part of section (1) you can select among three different stop criteria for your measurement: volume, time or number of measured cells. If you enter two or all three criteria, the measurement will be stopped as soon as one of the entered criteria is achieved.

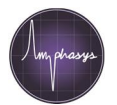

Make sure that your sample volume is in agreement with your settings. Living these fields blank requires your manual intervention to stop the measurement. Use only realistic values!

- Flush check box (1):
  - % lush+stands for a short rinsing cycle of the whole tubing system including the chip using system liquid (usually deionized water). It is part of a measurement process and cannot be performed separately.
  - It starts right after the measurement has been stopped (manually or automatically) and prepares the instrument for the next measurement. It removes from in the lines most cells of the just terminated measurement, but is not a thorough cleaning.
  - After this short flush cycle the device is ready for loading the next sample.
  - Check this box if you plan serial analyses, for which extensive rinsing of the system in between the different samples is not required.
  - Note: the Flush cycle pumps water into the sample tube. Thus, if you check this box be aware that the rest of your sample will be diluted. If you still need the residual sample, do not check this box or exchange sample tube immediately after the measurement was stopped.
- By selecting [+] at the bottom of (1), you open a work list to plan and document your experiments. Details are explained in 3.3 Work space.
- With < > you select between samples during measurement and analysis. (1)
- The bottom line informs you about actions to do or during the run. (1)
- Results and plot are displayed in (2). Actions are displayed in (3).
- When you want to measure, push the button, <u>Start Measurement</u> you will be ask to save the data to a workspace (more details in 3.3) and to provide a chip and a sample, always continue with a mouse click or Enter.
- The continuation of the process is shown with the long bar in (3) and in the bottom line of (1).
- During measurement there is first the sample with high pump speed loaded, than the pump speed is adjusted and cells are detected.
- The button is changed to <u>Stop Measurement</u> and you can stop the measurement any time or it will be stopped by your given criteria.
- In (2) the plot of measured cells will be updated regularly. At the bottom there are the number of accepted cells, the percentage of rejected cells and the cell concentration per ml displayed and regularly updated until stop.
- After stop of measurement the data are calculated and the plot is updated to a density plot with red/yellow dots showing high number and blue dots for low number of events (Fig. 6).

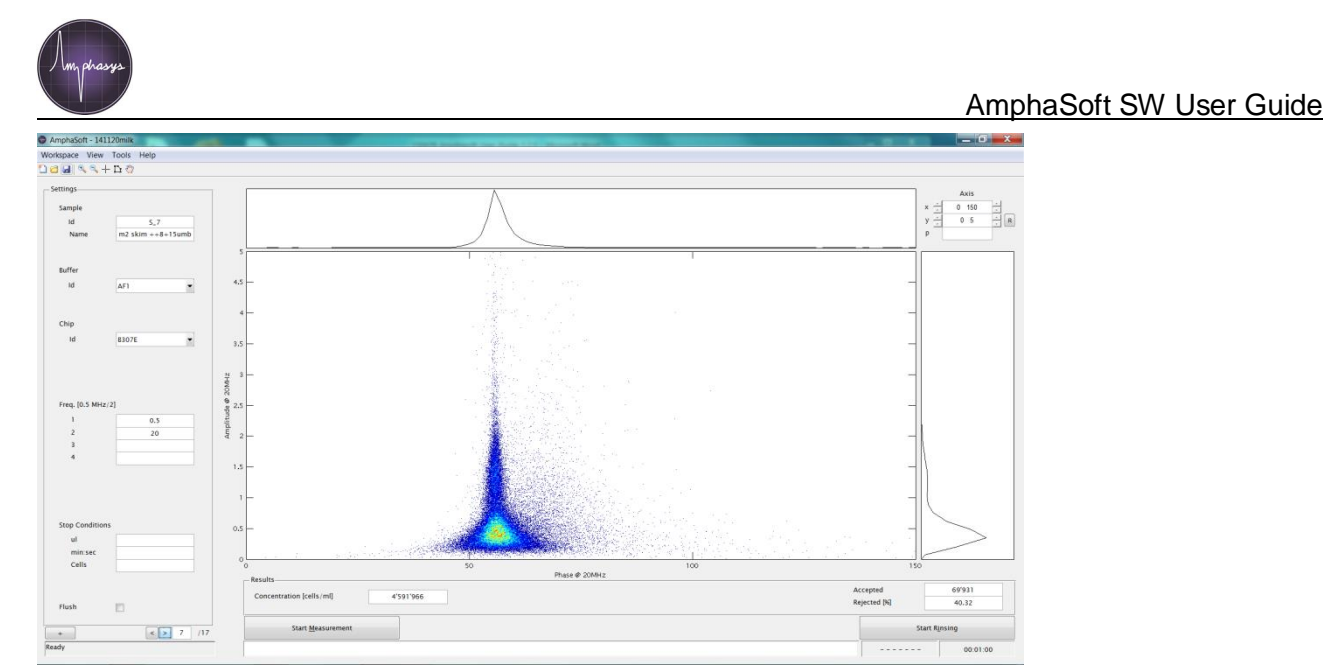

Figure 6: AmphaSoft GUI with data plot

## 3.3 Work space and work list

When starting a measurement the software prompts you with a pop up window (Fig. 7) for creating a workspace to save the data. You can change the name in this window and confirm it with Enter. When selecting an already existing name the system asks you for overwriting or changing.

Measurement data should be saved locally at the hard disk of the laptop or PC. Donq save the acquired date during measurement at a server or external drive connected to the laptop, this will provide error messages and data loss.

You can also create a new workspace or load an existing workspace before starting your measurements with the menu bar (Fig. 7 right). To select a generated workspace push the button marked with [ $\tilde{o}$ ] and pick your workspace in the list. The system asks you for saving, when loading an existing workspace you want to further analyze then click <No>.

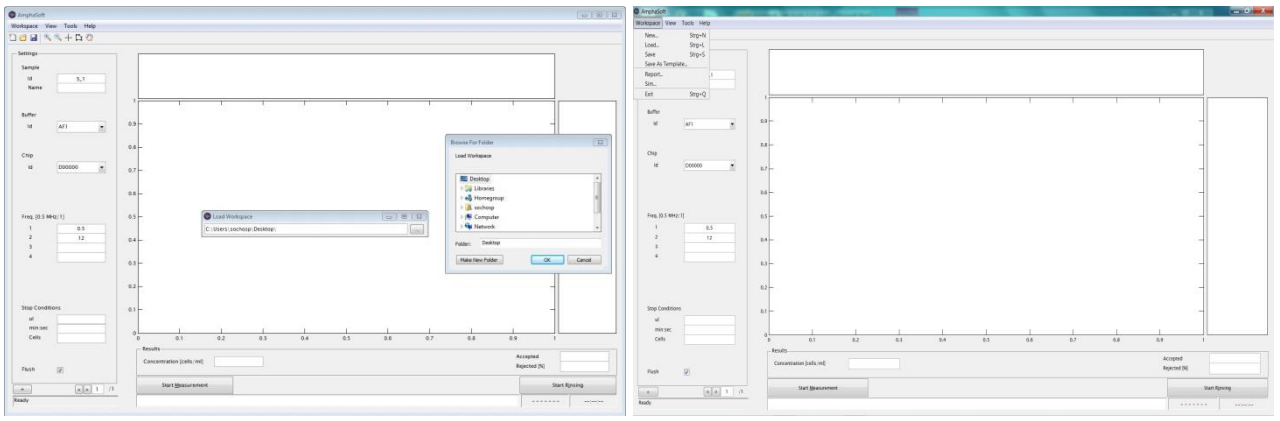

Figure 7: Creating or loading a workspace

When you have created a workspace you can generate a work list by selecting **[ + ]** at the bottom of settings (Fig. 8). A new window appears to plan and document your experiments (Fig. 8 right). All your settings, names and comments will be summarized in the report for documentation.

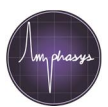

#### AmphaSoft SW User Guide

| O Anonisch                                                                                                    |                | () <b>0.007.00</b> | O Anotadon 👝 📄 🚙                                                                                        |                                                                                                    | _ 0 X                |
|----------------------------------------------------------------------------------------------------|----------------|--------------------|----------------------------------------------------------------------------------------------------|----------------------------------------------------------------------------------------------------|----------------------|
| Weinigues Vare, Forst, Halp<br>U S M (N, N, + D C)<br>Serrege<br>Name<br>N S,1<br>Name                                                                                                    |                |                    | Montepace View Tools Help<br>Cold MINERAL View Tools Help<br>Sereige<br>Sereige<br>HI<br>Nerve<br>Nerve |                                                                                                    |                      |
| 50/94<br>K A1 2<br>Chip<br>M Decene 2<br>Pros. (31.549/11)<br>1 0.4.<br>2 12<br>1 12<br>1 |                |                    | Leffer<br>M M M M M M M M M M M M M M M M M M M                                                         | анны орум (ар. 1992) (ар. 1992) (ар. 1992)<br>(ар. 1992) (ар. 1992) (ар. 1992) (ар. 1992) (ар. 1992)<br>(ар. 1992) (ар. 1992) (ар. 1992) (ар. 1992) (ар. 1992) (ар. 1992)<br>(ар. 1992) (ар. 1992) |                      |
| 4<br>Stop Caddoons<br>at<br>ensist<br>Catio                                                                                                    |                | Acquid             | 4<br>1 mm                                                                                               |                                                                                                    | . con                |
| Heth 20                                                                                                    | Sont Bausement | Reptone pe         | Plack 22                                                                                                | Car generate                                                                                                    | Report N<br>See Room |

Figure 8: Creating a work list

In the work list the default parameters for one measurement are displayed. To add more samples select [+] for adding each time one sample or with a number and [+] to add more samples. With [-] you can delete samples again, if they were not done. Enter your Sample Names, edit the Buffer Id, Chip Id, frequencies, parameters and stop criteria if necessary (Fig. 9). Change parameters (Level, Mod., Amp., Dem., Pump) only if you know your values, otherwise use expert window (section 3.6) and confirm. The pump speed for measurement is set with the Chip Id, any changes can influence your results.

All adds and changed values beside chip parameters can also be adapted and changed in the normal AmphaSoft window in section <settings> and will be saved.

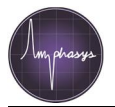

#### AmphaSoft SW User Guide

| Sample Id | Sample Name | Buffer Id | Chip Id  | Freq. 1<br>[MHz] | Freq. 2<br>[MHz] | Freq. 3<br>[MHz] | Freq. 4<br>[MHz] | Meas. Freq.<br>[1-4] | Level<br>[v] | Mod.<br>[1-5] | Amp.<br>[0-8] | Dem.<br>[1-8] | Pump<br>[rpm] | ul | min sec | Cells | Flush ( | Cont. | Note | Don |
|-----------|-------------|-----------|----------|------------------|------------------|------------------|------------------|----------------------|--------------|---------------|---------------|---------------|---------------|----|---------|-------|---------|-------|------|-----|
| S_1       | xyz         | AF1       | - A00000 | 0.5              | 2                | 6                | 12               | 0.5                  | 0.1          | 3             | 6             | 1             | 300           |    |         |       |         |       |      |     |
|           |             |           |          |                  |                  |                  |                  |                      |              |               |               |               |               |    |         |       |         |       |      |     |
|           |             |           |          |                  |                  |                  |                  |                      |              |               |               |               |               |    |         |       |         |       |      |     |
|           |             |           |          |                  |                  |                  |                  |                      |              |               |               |               |               |    |         |       |         |       |      |     |
|           |             |           |          |                  |                  |                  |                  |                      |              |               |               |               |               |    |         |       |         |       |      |     |
|           |             |           |          |                  |                  |                  |                  |                      |              |               |               |               |               |    |         |       |         |       |      |     |
|           |             |           |          |                  |                  |                  |                  |                      |              |               |               |               |               |    |         |       |         |       |      |     |
|           |             |           |          |                  |                  |                  |                  |                      |              |               |               |               |               |    |         |       |         |       |      |     |
|           |             |           |          |                  |                  |                  |                  |                      |              |               |               |               |               |    |         |       |         |       |      |     |
|           |             |           |          |                  |                  |                  |                  |                      |              |               |               |               |               |    |         |       |         |       |      |     |
|           |             |           |          |                  |                  |                  |                  |                      |              |               |               |               |               |    |         |       |         |       |      |     |

| Sample Id | Sample Name | Buffer Id | Chip Id  |   | Freq. 1<br>[MHz] | Freq. 2<br>(MHz) | Freq. 3<br>[MHz] | Freq. 4 Meas. Freq. Level | Mod.<br>[1-5] | Amp.<br>[0-8] | Dem.<br>[1-8] | Pump<br>(rpm) | ul | min:sec | Cells | Flush C | cont. | Note | Don |
|-----------|-------------|-----------|----------|---|------------------|------------------|------------------|---------------------------|---------------|---------------|---------------|---------------|----|---------|-------|---------|-------|------|-----|
| 5_1       | xyz         | AF1       | - A00000 | • | 0.5              | 2                | 6                | -                         | 3             | 6             | 1             | 300           |    |         |       | V       | E1 [  |      |     |
| 5_2       | xyz         | AF1       | ▼ A00000 |   | 0.5              | 2                | 6                | 1 A00000                  | 3             | 6             | 1             | 300           |    |         |       | 1       | 0     |      |     |
| 5.3       | xyz         | AF1       | ·        |   | 0.5              | 2                | 6                | 2 E00001                  | 3             | 6             | 1             | 300           |    |         |       | 1       |       |      |     |
| 5_4       | xyz         | AF1       | ▼ A00000 |   | 0.5              | 2                | 6                | 3                         | 3             | 6             | 1             | 300           |    |         |       | 1       | 1     |      |     |
| 5,5       | xyz         | AF1       | - A00000 |   | 0.5              | 2                | 6                | 1                         | 3             | 6             | 1             | 300           |    |         |       | 121     | E1    |      |     |
| S_6       | xyz         | AF1       | - A00000 |   | 0.5              | 2                | 6                |                           | 3             | 6             | 1             | 300           |    |         |       | 1       |       |      |     |
|           |             |           |          |   |                  |                  |                  | Cancel QK                 |               |               |               |               |    |         |       |         |       |      |     |

#### Figure 9: Complete a work list

- add samples [+/-]
- add Sample Name
- change Buffer Id or Chip Id (format X00000)
- change frequencies
- add stop criteria
- (un)check Flush/Cont.
- make notes

(- change parameters . Level; Mod; Amp; Dem; Pump Caution!)

- Flush check box explained in section 3.2
- Cont. check box
  - Cont.+stands for automatic measurement continuation. It can be selected in a work list for routine measurements. After a sample is measured, plotted and flushed, the measurement process moves to the next sample according to the settings in the work list and the loading step is directly started. The system asks you for the new sample to continue.
- Done check box

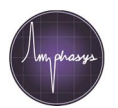

 Done+stands for a finished measurement. It can by not selected by the user. It is automatically checked after a finished measurement. Samples with a checked Done box cannot be deleted.

To switch between samples during measurement or analysis use the [+][-] button at the lower left corner in main AmphaSoft GUI.

## 3.4 Template

For routine or repeating measurements using the same Chip lds, settings and names we recommend to save your generated or measured work list as a template. Also generated gates are saved with this template and applied to your new measurements.

Use in the menu bar >Workspace >Save as template and give a new name. Load this template for your next measurements and save it if necessary again with a new name and you can directly go on with your measurement without additional changes. Generate also such templates, if you want to change any extra settings or parameters.

## 3.5 File structure

The creation of a workspace and measurement of samples generates the file structure shown in Fig. 10. The data of each measured sample is stored in an own folder that includes 5 files. The files \*.amph, \*.clr, \*.meas and \*.isf are specific for AmphaSoft. The file \*.csv can be loaded as text-file in Excel-like programs for special analysis.

The folder FCS includes all generated \*.fcs files in FCS3 format, which can be loaded and analyzed with a suitable software tool (section 3.9).

When reports were generated (Section 3.8) the documentation files \*.csv (to open in Excel or similar tools) and/or \*.html (to open in a browser) and an additional folder is added with pictures of all plots in \*.png format.

| ganize • Include in library                                                                                                    | <ul> <li>Share with • Burn</li> </ul> | New folder                                                                                                    |                                                                                                    |                           |                                                                                                    |                                                                                                    | ∰ • (                                                      |                            |
|----------------------------------------------------------------------------------------------------|---------------------------------------|----------------------------------------------------------------------------------------------------|----------------------------------------------------------------------------------------------------|---------------------------|----------------------------------------------------------------------------------------------------|----------------------------------------------------------------------------------------------------|------------------------------------------------------------|----------------------------|
| Windows7_OS (C:)                                                                                                    | Name                                  | Date mo                                                                                                    | dified Type                                                                                                    | Size                      |                                                                                                    |                                                                                                    |                                                            |                            |
| AmphaSoft                                                                                                    | FCS                                   | 8/7/2014                                                                                                    | 7:50 AM File folder                                                                                                    |                           |                                                                                                    |                                                                                                    |                                                            |                            |
| L Intel                                                                                                    | L 5_1                                 | 8/7/2014                                                                                                    | 7:39 AM File folder                                                                                                    |                           |                                                                                                    |                                                                                                    |                                                            |                            |
| L mfg                                                                                                    | L S_2                                 | 8/7/2014                                                                                                    | 7:45 AM File folder                                                                                                    |                           |                                                                                                    |                                                                                                    |                                                            |                            |
| PerfLogs                                                                                                    | ▶ S_3                                 | 8/7/2014                                                                                                    | 7:50 AM File folder                                                                                                    |                           |                                                                                                    |                                                                                                    |                                                            |                            |
| Program Files                                                                                                    | wp72-report-res                       | 8/7/2014                                                                                                    | 7:56 AM File folder                                                                                                    |                           |                                                                                                    |                                                                                                    |                                                            |                            |
| Program Files (X86)                                                                                                    | wp72-report.csv                       | 8/7/2014                                                                                                    | 7:56 AM CSV File                                                                                                    | 2 KB                      |                                                                                                    |                                                                                                    |                                                            |                            |
| Upper                                                                                                    | imp72-report                          | 8/7/2014                                                                                                    | 7:56 AM HTML Document                                                                                                    | 6 KB                      |                                                                                                    |                                                                                                    |                                                            |                            |
| Amphane                                                                                                    |                                       |                                                                                                    |                                                                                                    |                           |                                                                                                    |                                                                                                    |                                                            |                            |
| AmphaSoft                                                                                                    |                                       |                                                                                                    |                                                                                                    |                           |                                                                                                    |                                                                                                    |                                                            |                            |
| tect                                                                                                    |                                       |                                                                                                    |                                                                                                    |                           |                                                                                                    |                                                                                                    |                                                            |                            |
|                                                                                                    |                                       |                                                                                                    |                                                                                                    |                           |                                                                                                    |                                                                                                    |                                                            |                            |
| 8.8gw                                                                                                    |                                       | <u></u>                                                                                                    |                                                                                                    |                           |                                                                                                    |                                                                                                    |                                                            |                            |
| wp8.8                                                                                                    |                                       |                                                                                                    |                                                                                                    |                           |                                                                                                    |                                                                                                    |                                                            | ×                          |
| wp8.8 wp8.8-2 wp65                                                                                                    |                                       | 🕞 🖓 🕨 « Users                                                                                                    | Amphasys      AmphaSoft      v                                                                                                    | wp72 • 5_1                |                                                                                                    | • 4• Search S.                                                                                                    | 1                                                          | <b>,</b>                   |
| <ul> <li>wp8.8</li> <li>wp8.8-2</li> <li>wp65</li> <li>wp66</li> </ul>                                                                                                    |                                       | 🕒 🗢 🕹 « Users                                                                                                    | Amphasys     AmphaSoft     v                                                                                                    | wp72 + 5_1                |                                                                                                    | • 4• Search S                                                                                                    | 1                                                          | ~                          |
| <ul> <li>wp8.8</li> <li>wp8.8-2</li> <li>wp65</li> <li>wp66</li> <li>wp66-report-res</li> </ul>                                                                                                    |                                       | Organize • Include                                                                                                    | Amphasys      AmphaSoft      tr     in library      Share with                                                                                                    | wp72 + 5_1<br>Burn New fo | lder                                                                                                  | • 4 Search S                                                                                                    |                                                            | ×                          |
| <ul> <li>wp8.8</li> <li>wp8.8-2</li> <li>wp65</li> <li>wp66</li> <li>wp66-report-res</li> <li>wp67-report-res</li> </ul>                                                                                                    |                                       | Organize • Include                                                                                                    | Amphasys AmphaSoft v in library Share with     Name                                                                                                    | wp72 + 5_1<br>Burn New fo | lder<br>Date modified                                                                                 | • ++ Search S.                                                                                                    | I<br>Size                                                  |                            |
| <ul> <li>wp8.8</li> <li>wp8.8-2</li> <li>wp65</li> <li>wp66</li> <li>wp66-report-res</li> <li>wp67-report-res</li> <li>wp68</li> </ul>                                                                                                    |                                       | Organize • Include                                                                                                    | Amphasys  AmphaSoft  in library  Name  S_Lamph                                                                                                    | wp72 + 5_1<br>Burn New fo | Ider<br>Date modified<br>8/7/2014 7:54 AM                                                             | • +• Search S                                                                                                    | I<br>Size<br>2 K                                           | CB                         |
| <ul> <li>wp8.8</li> <li>wp8.8-2</li> <li>wp65</li> <li>wp66</li> <li>wp66-report-res</li> <li>wp67-report-res</li> <li>wp68</li> </ul>                                                                                                    |                                       | Cryanize - Include<br>Favorites<br>Desktop<br>Downloads                                                                                                    | Amphasys  AmphaSoft  in library  Share with  Name  S_Lamph S_Lcir                                                                                                    | wp72 + 5_1<br>Burn New fo | Ider<br>Date modified<br>8/7/2014 7:54 AM<br>8/7/2014 7:39 AM                                         | • ++ Search S.<br>Type<br>AMPH File<br>CLR File                                                                                             | I<br>Size<br>2 K<br>19 K                                   | CB<br>CB                   |
| <ul> <li>wp8.8</li> <li>wp8.8-2</li> <li>wp65</li> <li>wp66</li> <li>wp67-report-res</li> <li>wp68</li> <li>wp69</li> <li>wp69</li> <li>wp69-report-res</li> </ul>                                                                                                   |                                       | Generation of the second second secon | Amphasys  AmphaSoft  In library  Share with  Name  S_Lamph S_Lcr  S_Lcsv                                                                                                    | wp72 + 5_1<br>Burn New fo | Ider<br>Date modified<br>8/7/2014 7:54 AM<br>8/7/2014 7:39 AM<br>8/7/2014 7:39 AM                     | • • • Search S<br>Type<br>AMPH File<br>CLR File<br>CSV File                                                                                 | I<br>Size<br>2 K<br>19 K<br>2,526 K                        | KB<br>KB<br>KB             |
| wp8.8     wp8.8     wp68-2     wp65     wp66     wp66-report-res     wp68     wp69     wp69     wp690-report-res     wp69                                                                                                    |                                       | Favorites<br>Desktop<br>Besktop<br>Recent Places                                                                                                    | Amphasys  AmphaSoft  AmphaSoft  Inlibrary  Share  Slamph  Slamph  Slar  Slar  Slamas                                                                                                    | wp72 + 5_1<br>Burn New fo | Ider<br>Date modified<br>8/7/2014 7:54 AM<br>8/7/2014 7:39 AM<br>8/7/2014 7:39 AM                     | Type<br>AMPH File<br>CLR File<br>CSV File<br>MEAS File                                                                                      | I<br>Size<br>2 K<br>19 K<br>2,526 K<br>1,863 K             | KB<br>KB<br>KB<br>KB       |
| <ul> <li>wp8.8</li> <li>wp8.7</li> <li>wp65</li> <li>wp66</li> <li>wp66-report-res</li> <li>wp68</li> <li>wp69</li> <li>wp69-report-res</li> <li>wp69-report-res</li> <li>wp69-report-res</li> <li>wp69-report-res</li> <li>wp69-report-res</li> <li>wp70</li> </ul> |                                       | Crganize Cuters<br>Organize Cuters<br>Pesktop<br>Downloads<br>Recent Places<br>Ubraries                                                                                                    | Amphasys  AmphaSot  AmphaSot  AmphaSot  AmphaSot  Share  AmphaSot  Share  Share Share  Share  Share Share  Share Share Share Share Share Share Share Share Share Share Share Share Share Share Share Share Share Sh | wp72 + 5_1<br>Burn New fo | Ider<br>Date modified<br>8/7/2014 7:54 AM<br>8/7/2014 7:39 AM<br>8/7/2014 7:39 AM<br>8/7/2014 7:39 AM | • • • Search S.<br>Type<br>AMPH File<br>CLR File<br>CSV File<br>MEAS File<br>ISF File                                                       | 2 K<br>Size<br>2 K<br>2,550 K<br>1,653 K<br>15,579 K       | KB<br>KB<br>KB<br>KB<br>KB |
| <ul> <li>wp8.8</li> <li>wp8.2-2</li> <li>wp65</li> <li>wp66-report-res</li> <li>wp69</li> <li>wp69</li> <li>wp69</li> <li>wp69-report-res</li> <li>wp69</li> <li>wp70-report-res</li> <li>wp70-report-res</li> </ul>                                                 |                                       | Crganize  Crganize  Crgani | Amphasys  AmphaSoft  AmphaSoft  AmphaSoft  AmphaSoft  AmphaSoft  S_Lamph  S_Lchr  S_Lcsv  S_Lcsv  S_Lmeas  S_L_rewisf                                                                                                    | wp72 + 5_1<br>Burn New fo | Ider<br>Date modified<br>8/7/2014 7:54 AM<br>8/7/2014 7:39 AM<br>8/7/2014 7:39 AM<br>8/7/2014 7:39 AM | <ul> <li>◆ ◆ Search S.</li> <li>Type</li> <li>AMPH File</li> <li>CLR File</li> <li>CSV File</li> <li>MEAS File</li> <li>ISF File</li> </ul> | 1<br>Size<br>2 K<br>19 K<br>2,526 K<br>1,863 K<br>15,579 K | KB<br>KB<br>KB<br>KB<br>KB |
| <ul> <li>wp8.8</li> <li>wp8.9-2</li> <li>wp65</li> <li>wp66-report-res</li> <li>wp67-report-res</li> <li>wp68</li> <li>wp69</li> <li>wp69-report-res</li> <li>wp69-report-res</li> <li>wp70-report-res</li> <li>wp70-report-res</li> <li>wp70-report-res</li> </ul>  |                                       | Generative Conservations<br>Conservative Conservations<br>Favorites<br>Desktop<br>Desktop<br>Downloads<br>Recent Places<br>Ubraries<br>Dournents<br>Music                                                                                                    | Amphasys  AmphaSoft in library Share with Name S_Lamph S_Lcr S_Lcsv S_Lrawisf                                                                                                    | wp72 + 5_1<br>Burn New fo | Ider<br>Date modified<br>8/7/2014 7:54 AM<br>8/7/2014 7:39 AM<br>8/7/2014 7:39 AM<br>8/7/2014 7:39 AM | Search S     Search S     Type     AMPH File     CLR File     CSV File     MEAS File     ISF File                                           | 2<br>Size<br>2 x<br>19 x<br>2,526 k<br>1,863 x<br>15,579 x | KB<br>KB<br>KB<br>KB       |

Figure 10: File and folder structure

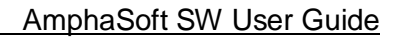

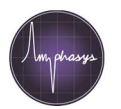

## 3.6 Expert window

The Expert Window permits application development with the opportunity to change and optimize parameters. It is selected with >Tools >Expert Window opening an extra window which is always on top (Fig. 11). You can minimize or close it any time you have done your changes or tests. Changes in the settings or parameters are saved to the user account on the laptop and are loaded with the AmphaSoft to any user. To prevent any trouble, work with default and special application templates.

| AmphaSoft                     |                                                                                                    | Martin                                       |
|-------------------------------|----------------------------------------------------------------------------------------------------|----------------------------------------------|
| Workspace View Tools Help     |                                                                                                    | window                                       |
| 🗅 🗃 🗟 🔍 🔍 🕂 Expert Window     | 10-                                                                                                   |                                              |
| Settings Tubing Tubing Sample | 5-                                                                                                    |                                              |
| Id S_1<br>Name                |                                                                                                    |                                              |
| Buffer<br>Id AF1              |                                                                                                    | 12 0.3 0.4 0.5 0.6 0.7 0.8 0.9 1<br>tmmetion |
| Chip<br>1d A00000 -           | 0.8 - 100 ♀ A A<br>100 ♀ A A<br>100 ♀ A A<br>100 ♀ A A A<br>100 ♀ A A A A A A A A A A A A A A A A A A | ptifier ≤                                    |
|                               | 0.6 —                                                                                                 | med sale 1 (42)                              |
| Freg. 10.5 MHz/11             | 0.5                                                                                                   | -11 1                                        |

Figure 11: Starting Expert Window

The expert window (Fig. 12) comprises 5 function modules: Signal, Actions, Control, Gain and Log.

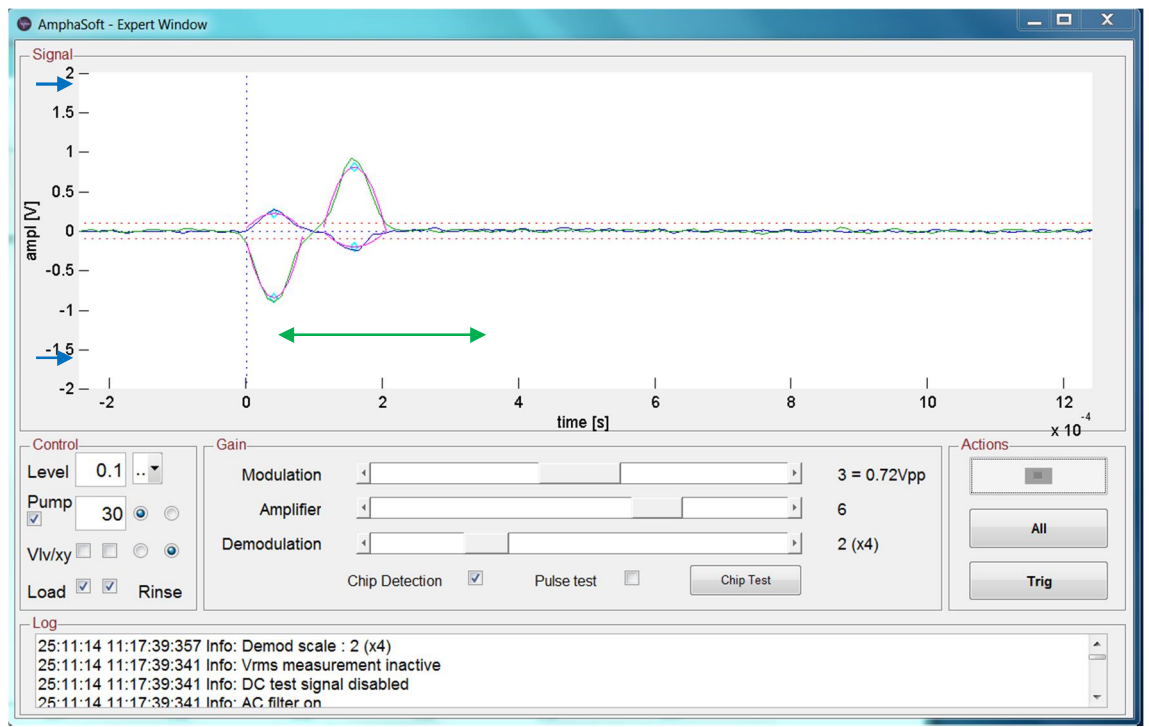

Figure 12: Expert Window - details

- Signal
  - Display of data during the measurement or in test modus (see Actions)
  - You can zoom in and out the amplitude at the y-axis of the plot by clicking at the upper or lower number (Fig. 12).
  - ! Changes/Zoom of the x-axis influence the measurement and recording of data. When using this function change it back afterwards. ! By zooming the x-axis (Fig. 13) you

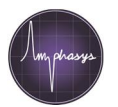

change the time frame, in which the signals are collected during measurement. The default time frame is  $15 \times 10^{-4}$  s (Fig. 12). When changing the x-axis to a shorter time frame (Fig. 13 left . time frame:  $5 \times 10^{-4}$  s), signals from slow running particles are not counted or rejected due to imperfect signals. When zooming out the x-axis (Fig. 13 right . time frame:  $30 \times 10^{-3}$  s), signal processing becomes worse and inaccurate.

| AmphaSoft - Expert Window                                                                                                    | AmphaSoft - Expert Window                                                                                                    |
|----------------------------------------------------------------------------------------------------|----------------------------------------------------------------------------------------------------|
| Signal 1                                                                                                    | Signal                                                                                                    |
| 0.5-                                                                                                    | 0.5 -                                                                                                    |
| 5                                                                                                    |                                                                                                    |
|                                                                                                    |                                                                                                    |
|                                                                                                    |                                                                                                    |
| -0.5-                                                                                                    | -0.5                                                                                                    |
|                                                                                                    |                                                                                                    |
| -11-1-1-1-1-1-1-1-1-1-1-1-1-1-1-1-1-                                                                                                    | 5 4 -1 -1 0 1 2 3 4 5 6 7 8<br>-1 -1 0 1 2 3 4 5 6 7 8                                                                                                    |
| Control                                                                                                    | tions X10 Control Gain Actions                                                                                                    |
| Level 0.1 Modulation 3 = 0.72Vpp                                                                                                    | Level 0.1 Modulation 4 3 = 0.72Vpp                                                                                                    |
| Pump 20  Amplifier  6                                                                                                    | Amplifier 4 6                                                                                                    |
| Vlv/xy 🗋 💿 💿 Demodulation 4 2 (X4)                                                                                                    | Viving C Demodulation · 2 (x4)                                                                                                    |
| Load V Rinse Chip Detection V Pulse test V Chip Test                                                                                                    | Trig Load V Rinse Chip Detection V Pulse test V Chip Test Trig                                                                                                    |
| Log<br>26 11:14 11:27:49 977 info: Measurement sens electrode on<br>25 11:14 11:27:49 977 info: Measurement ref electrode on<br>25 11:14 11:27:49 977 info: Demodulator input: 6 ∞ gain transimpedance gain = 4.743 Ohm<br>25 11:14 11:27:49 977 info: Onemodulator input: 6 ∞ gain transimpedance gain = 4.743 Ohm<br>25 11:14 11:27:49 977 info: Onemodulator input: 6 ∞ gain transimpedance gain = 4.743 Ohm | Log<br>26:11:14 11:27:49977 Info: Measurement sens electrode on<br>26:11:14 11:27:49977 Info: Demodulator input: 6 => gain xensimpedance gain = 4.743 Ohm<br>26:11:14 11:27:49877 Info: Monitolater canter: 1 == 20, writene # 0.7234 Von. |
|                                                                                                    |                                                                                                    |

Figure 13: Expert Window . change of time frame in signal plot

- Actions
  - Test modus of measurement with Stop ■, All and Trig function.
  - X-part is blue, Y-part is green.
  - All . shows the continuous output of the instrument in the Signal area like an oscilloscope before data processing with selection. When you want to check a sample for signals, noise or any other tests activate this box. To stop it - press .
  - Trig. displays the signals of a possible measurement, based on the given parameters. It allows you to test for the real signal and to verify changes of the parameters and settings before starting the real measurement. To stop it press
  - Stop 

     ends the selected action. Do not press this button during active measurement; only stop your measurement in the main window.
- Control . manipulation of the recording and control of pump and valves
  - Level: This is the trigger value set to record the signals. When using in Actions [All] or [Trig], it is visible in the Signal area as a red dotted line above and below x-axis. The level should be adjusted to a value about double the signal noise and lower than the signals you want to record.
  - pos/neg (drop down function): Selects the direction of the signal curve from the signal for recording. It can be verified by using the Actions function. The normal signal with X positive or Y negative is seen in Fig. 12.
  - Pump: Here you can manually control the pump with check/uncheck, a given value between 0 and 400rpm and the direction of rotation. The rotation is counter-clockwise from sample tube to the chip with unchecked valves (normally used) and clockwise from water bottle to the sample tube or chip. ! You have to use it with the right valve positions. Be carefully with the direction and speed, it is dependent from the fluidic set and chip and can mix your sample or pollute your water. To adjust the speed of the pump for optimal measurement check the signals with the Trig function in Actions. For ideal speed most signals are in the range of 1 to 4 x10<sup>-4</sup> seconds (Fig. 12 ) in the given time frame. Avoid speeds below 1 x10<sup>-4</sup> seconds, which could cause false counts. Optimal speed for each tubing set and AmphaChip are in the AmphaZ30 user manual in section 3.1.4 table 3.

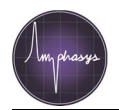

- Valve: The valves are in standard position unchecked. Be carefully when changing this function.
- X Y: Selects the real (X) or imaginary (Y) part of the signal for recording. It can be verified by using the Actions function. The normal signal with X positive or Y negative is shown in Fig. 12.
- Load: This function affects the measurement function in the main window. With the unchecked box it is possible to measure a sample which is already loaded in the instrument by a previous measurement or a manually loaded sample.
- Rinse: This action influences the initial Rinsing process when starting the instrument and software. The first Rinsing has to be performed before measurement. Only uncheck this box, if you have to restart the software for special reasons and if you have a sample already loaded.
- More details about the fluidic and the manual use of the pump and valves are explained in the Ampha Z30 user manual.

Default settings and parameters are

- Level: 0.1
- X positive or Y negative
- Pump unchecked, counter-clockwise
- Pump speed . dependent from selected tubing set and chip type (set S 20rpm Achip; set M 40rpm B-chip/80rpm C-chip; set L 60rpm D-chip/300rpm E-chip)
- Valves unchecked
- Load and Rinse function checked
- Signal plot . Amplitude at 10 V and time frame  $15 \times 10^{-4}$  s
- Gain . 3 Modulation / 6 Amplifier / 2 Demodulation.

These settings are loaded by starting AmphaSoft. Any changes are saved to the user account on the laptop and are loaded with the AmphaSoft to any user. To prevent any trouble - work with default and special application templates.

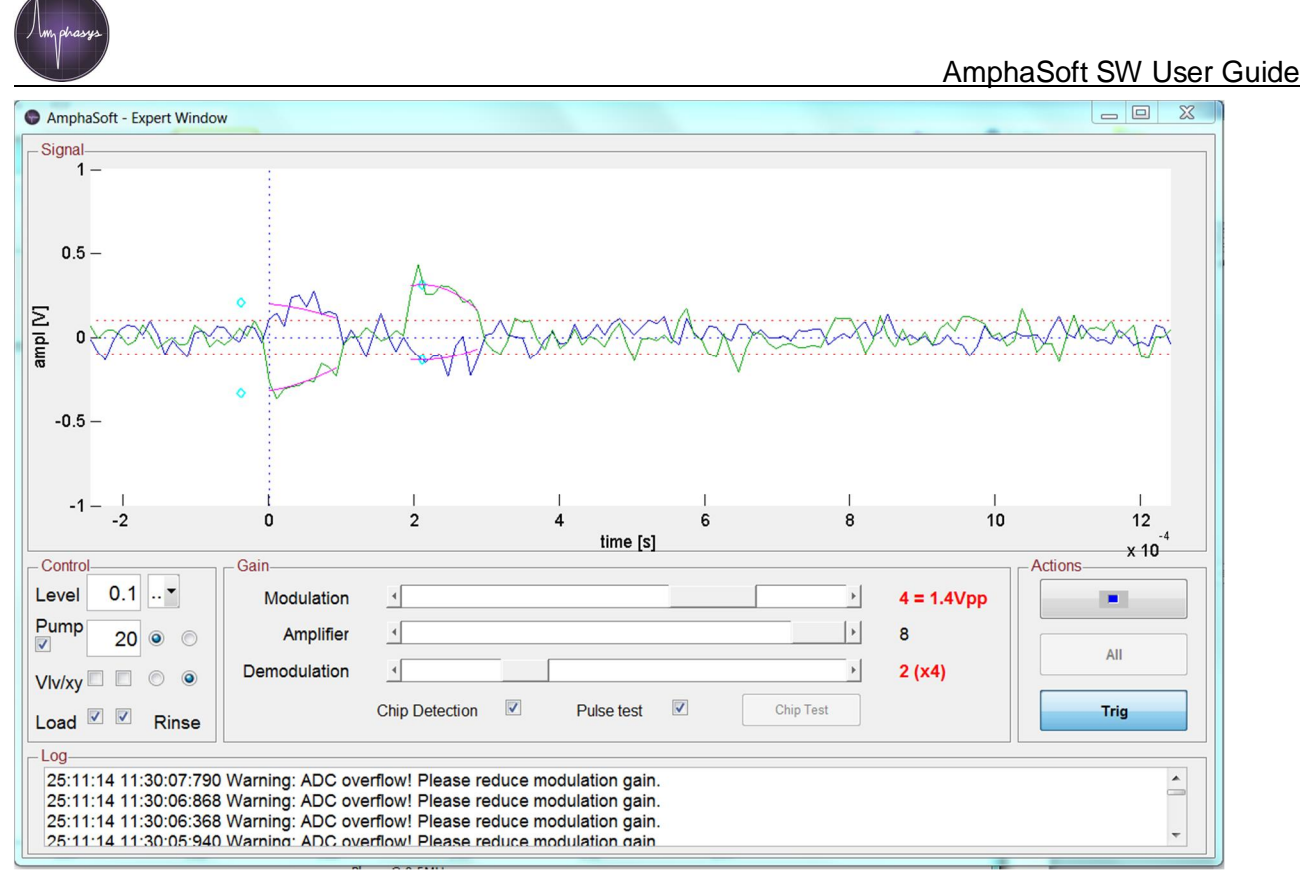

Figure 14: Expert Window specials

- Gain
  - The three sliders Modulation, Amplifier and Demodulation allow the change of the instrument sensitivity. Default settings are 3 / 6 / 2(x4).
  - Changes should be always controlled with the Actions function.
  - Modulation influences the electric power applied on the chip. Only change the Modulation with expertise, for example for increasing the sensitivity while using low conductivity buffers or analyzing small cells. It should not be marked red, as shown in Fig. 14, which means that the applied power is too high. In case of signal overflow using default values, the chip might be blocked (→ check flow rate), or out of specifications (→ perform chip test). Please note that higher voltages can accelerate the degradation of the chip electrodes and reduce the life-time of the chip.
  - Amplifier modifies and enhances the signal to noise ratio. It can be reduced when signals are too high and cut, or when it is marked red (signal overflow). To strengthen the signal you can increase the value, but it should not turn red. Possibly you have to adjust the Level.
  - Demodulation changes the signal and noise value in the same range by enhancing or decreasing. Reduce it, when it changes to red or the signals look strange. Control and adjust the Level, if necessary.
  - Pulse test offers the possibility to test the instrument electronics and chip connection. It can be used with a normal chip and running conductive buffer with low to normal speed in the fluidics. Checking the box and monitoring the signal in Actions/All shows an electronic pulse generated on the chip (Fig. 15).

| AmphaSoft - Expert W | indow        |                |            |           |              | _ 0 >              | × |
|----------------------|--------------|----------------|------------|-----------|--------------|--------------------|---|
| - Signal             | indow        |                |            |           |              |                    |   |
| 2 -                  |              |                |            |           |              |                    |   |
| 1.5 -                |              |                |            |           |              |                    |   |
| 1 -                  |              |                |            |           |              |                    |   |
| 0.5 -                |              |                |            |           |              |                    |   |
| Σ                    |              |                | <u> </u>   |           |              |                    |   |
|                      |              |                |            | $\wedge$  |              |                    |   |
| -0.5 -               |              |                |            |           |              |                    |   |
| -1 -                 |              |                |            |           |              |                    |   |
| -1.5 -               |              |                |            | 1         |              |                    |   |
| -2L                  | 1<br>0.2     | I I<br>0.4 0.6 | 1          | 1         | 12           | 1<br>1.4           |   |
|                      | 0.2          | 0.4            | time [s]   |           | 1.2          | × 10 <sup>-3</sup> |   |
| Level 0.1            | - Gain       | -              |            |           | 3 = 0.72\/pp | Actions            |   |
| Pump to a            | Amplifier    |                |            |           | 6            |                    |   |
|                      | Demodulation |                |            |           | 1 (v2)       | All                |   |
| Vlv/xy               | Demodulation |                |            |           | 1 (AZ)       |                    |   |
| Load V Pinco         |              | Chip Detection | Pulse test | Chip Test |              | Trig               |   |

- Chip Test: This function determines the impedance of the liquid that runs through the chip and the instrument. With normal chips the pump has to be active with low or measurement speed (1 to 100rpm). At the end of the test process (takes about 20 seconds) a window with the measured values pops up (Fig. 16). If the test impedances are far away from normal (e.g. defect chip, air or water in the fluidics), an additional warning window pops up in the end of the test (Fig. 16 right).
- Chip Detection: This function is normally active. ! Only uncheck, if you know what you do, e.g. for special cleaning processes, otherwise you flood the instrument and cause electronic damage !
- Log . displays all actions and steps running at the AmphaZ30 instrument during measurement. It is also saved as a text file in the AmphaSoft folder.

| AmphaSoft                                                                                                    | G AmphaSoft                                                                                                    |
|----------------------------------------------------------------------------------------------------|----------------------------------------------------------------------------------------------------|
| Workspace View Tools Help                                                                                                    | Workspace View Tools Help                                                                                                    |
| - Settings                                                                                                    | Settings                                                                                                    |
| Sample                                                                                                    | Sample F = 0.50MHz PR = -27.8° PM = -28.0° P = -27.9°                                                                                                    |
|                                                                                                    | Id S_ F = 2.00MHz, PR = -8.0°, PM = -8.8°, P = -8.4°                                                                                                    |
| Name 🔹 Calibration Results                                                                                                    | Name F = 6.00MHz, PR = +0.4°, PM = -1.8°, P = -0.7°<br>F = 12.00MHz, PR = +7.7°, PM = +3.7°, P = +5.7°                                                                                                    |
| Buffer         Feference Angle of Device:<br>F = 0.50MHz, PR = -27.8°, PM = -28.0°, P = -27.9°<br>F = 2.00MHz, PR = -8.0°, PM = -38.°, P = -3.4°<br>F = 6.00MHz, PR = 40.4°, PM = -18.°, P = -0.7°<br>F = 12.00MHz, PR = +7.7°, PM = +3.7°, P = +5.7°         Signal<br>10 -                                                                                                    | Buffer         F = 0.50MHz, R = 10282.51k0hm, P = +17.1°           F = 0.50MHz, R = 10282.51k0hm, P = +50.2°           Id         PCB           F = 2.00MHz, R = 10282.51k0hm, P = +50.2°           F = 0.00MHz, R = 2611.93k0hm, P = +64.7°           F = 12.00MHz, R = 1405.41k0hm, P = +64.5°                 |
| $\begin{array}{c c} \mbox{chip} & \label{eq:chip} \\ \mbox{id} & \mbox{Ac140108} & \mbox{F} = 2.00 \mbox{Hz}, R = 56.031 \mbox{Chin}, P = -8.0^{\circ} \\ \mbox{F} = 2.00 \mbox{Hz}, R = 55.32 \mbox{Chin}, P = -4.8^{\circ} \\ \mbox{F} = 12.00 \mbox{Hz}, R = 56.86 \mbox{Chin}, P = -4.8^{\circ} \\ \mbox{F} = 12.00 \mbox{Hz}, R = 56.86 \mbox{Chin}, P = -4.8^{\circ} \\ \mbox{F} = 12.00 \mbox{Hz}, R = 56.86 \mbox{Chin}, P = -4.8^{\circ} \\ \mbox{F} = 12.00 \mbox{Hz}, R = 56.86 \mbox{Chin}, P = -4.8^{\circ} \\ \mbox{F} = 12.00 \mbox{Hz}, R = 56.86 \mbox{Chin}, P = -4.8^{\circ} \\ \mbox{Chin} = -4.8^{\circ} \\ \mbox{Chin} = -5.8 \mbox{Chin}, P = -4.8^{\circ} \\ \mbox{Chin} = -5.8 \mbox{Chin}, P = -4.8^{\circ} \\ \mbox{Chin} = -5.8 \mbox{Chin}, P = -4.8^{\circ} \\ \mbox{Chin} = -5.8 \mbox{Chin}, P = -4.8^{\circ} \\ \mbox{Chin} = -5.8 \mbox{Chin}, P = -4.8^{\circ} \\ \mbox{Chin} = -5.8 \mbox{Chin}, P = -4.8^{\circ} \\ \mbox{Chin} = -5.8 \mbox{Chin}, P = -4.8^{\circ} \\ \mbox{Chin} = -5.8 \mbox{Chin}, P = -4.8^{\circ} \\ \mbox{Chin} = -5.8 \mbox{Chin}, P = -4.8^{\circ} \\ \mbox{Chin} = -5.8 \mbox{Chin}, P = -5.8 \mbox{Chin}, P = -4.8^{\circ} \\ \mbox{Chin} = -5.8 \mbox{Chin}, P = -4.8^{\circ} \\ \mbox{Chin} = -5.8 \mbox{Chin}, P = -5.8 \mbox{Chin}, P = -5.8 C$                                                                                                    | Chip         Reference Electrode Values:           id         Ac14010         F = 0.50MHz, RR = 9089.03kOhm, PR = +10.9*           id         Ac14010         F = 2.00MHz, RR = 552.118kOhm, PR = +44.1*           F = 6.00MHz, RR = 258.82kOhm, PR = +62.9*         F = 12.00MHz, RR = 1365.39kOhm, PR = +64.7* |
| Reference Electrode Values:         F = 0.50MHz, RR = 65.01kOhm, PR = -8.2*         -10         L         L           Freq. [0.5 MHz/1]         F = 6.00MHz, RR = 56.50kOhm, PR = -4.7*         -0         0.2         0.4           Freq. [0.5 MHz/1]         F = 6.00MHz, RR = 56.91kOhm, PR = -3.1*         -Control                                                                                                    | Measurement Electrode Values:           F = 0.50MHz, RM = 11627,07kOhm, PM = +26.2°           F = 0.00Hz, RM = 6390,95kOhm, PM = +67.3°           F = 6.00MHz, RM = 6394,95kOhm, PM = +66.8°           F = 12.00MHz, RM = 1457,85kOhm, PM = +66.8°           F = 12.00MHz, RM = 1457,85kOhm, PM = +66.8°         |
| 1 0.5 Measurement Electrode Values: Level 0.1▼ Modulation <                                                                                                    | ООК                                                                                                    |
| 2 2 F = 0.50MHz, RM = 47.79KOhm, PM = -7.8° Pimp 50 O Amplifier                                                                                                    | 3                                                                                                    |
| <sup>3</sup> <sup>6</sup> <sup>6</sup> <sup>6</sup> <sup>7</sup> <sup>2</sup> <sup>2</sup> <sup>2</sup> <sup>7</sup> <sup>1</sup> <sup>7</sup> <sup>1</sup> <sup>7</sup> <sup>1</sup> <sup>7</sup> <sup>1</sup> <sup>7</sup> <sup>1</sup> <sup>1</sup> | 4 12                                                                                                    |
| 12     F = 12.00MHz, RM = 56.4310Mm, PM = -6.6*       0K       Stop Conditions       ut                                                                                                    | electrodes out of specs (system still may work)<br>verify liquid conductivity: check wetness of the sensor contacts, check<br>sensor state                                                                                                    |
| min:sec<br>Cells                                                                                                    | Cells                                                                                                    |

Figure 16: Calibration; (left) normal chip, (right) calibration with warning due to unusual values.

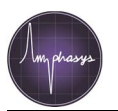

#### Chip Test Ë detailed explanations

Process: Two calibration resistors in the electronics of the device are first measured. They are connected to the electric circuit paths of the two measurement electrode pairs and their measurement checks the integrity of the electric line to the chip. Then, the impedance of the liquid between the two electrode pairs is measured, first between the sensor electrode pair (which is also called measurement electrode pair and is situated closer to the chip inlet and then between the reference electrode pair. These measurements can be compared to ideal measurements of a good chip with PBS buffer as liquid. Large inconsistencies result in a warning.

Calibration generates for every frequency four outputs:

- 1.) Reference Angle of the device: with PR, PM, P: the reference angle of the instrument.
- 2.) Liquid impedance: R, P: the average impedances of the two electrode pairs.
- 3.) Reference electrode values: RR, PR: the reference electrode pair impedances.
- 4.) *Measurement electrode values:* RM, PM: the measurement electrode pair impedances.

These outputs are important to check chip quality and chip comparability. A good quality chip should lie between the following optimal values at 0.5 MHz measured with 1xPBS or 0.9%NaCl solution, see table. Chips with bigger channels (>50 $\mu$ m) have normally smaller values than these with small channels (15 $\mu$ m).

| Measurements with low conductivity buffers show higher values. |  |
|----------------------------------------------------------------|--|
|                                                                |  |

| Chip           | Impedance R at 0.5MHz 1x PBS                |        |            |            |            |        |  |  |
|----------------|---------------------------------------------|--------|------------|------------|------------|--------|--|--|
|                | opti                                        | imal   | acce       | acceptable |            | oroken |  |  |
| 15µm           | 15-25                                       | kOhm   | 25-40      | kOhm       | >40 kOhm   |        |  |  |
| 30µm           | 8-22                                        | kOhm   | 22-40      | kOhm       | >40        | kOhm   |  |  |
| 50µm           | 6-20 I                                      | kOhm   | 20-30      | kOhm       | >30        | kOhm   |  |  |
| 120µm          | 6-15 I                                      | kOhm   | 15-20      | )kOhm      | >20        | kOhm   |  |  |
| 250µm          | 4-8 k                                       | Ohm    | 8-20       | kOhm       | >20        | kOhm   |  |  |
|                | Impedance R at 0.5MHz 0.5x PBS (AmphaCalib) |        |            |            |            |        |  |  |
|                | optimal                                     |        | acceptable |            | bad broken |        |  |  |
| 15µm           | 30-50                                       | kOhm   | 50-80 kOhm |            | >80 kOhm   |        |  |  |
| 30µm           | 20-40                                       | kOhm   | 40-60 kOhm |            | >60        | kOhm   |  |  |
| 50µm           | 15-35                                       | kOhm   | 35-50 kOhm |            | >50 kOhm   |        |  |  |
| 120µm          | 10-25                                       | kOhm   | 25-40kOhm  |            | >40 kOhm   |        |  |  |
| 250µm          | 5-15 I                                      | kOhm   | 15-25      | 5kOhm      | >25        | kOhm   |  |  |
|                | Asymmetry (between electrodes)              |        |            |            |            |        |  |  |
|                |                                             | R      |            |            | Р          |        |  |  |
| all chip types | < 15%                                       | 15-30% | > 30%      | < 5°       | 5°. 10°    | > 10°  |  |  |

**Table:** Classification for chips with various channel sizes, impedance measured at 0.5 MHz with 1xPBS and 0.5xPBS (AmphaCalib).

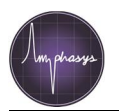

An acceptable chip can still be used, as far as its measurement results are not analyzed together with results from other chips. In general, chips with similar liquid impedances give similar cell impedances. Therefore, results from chips with similar liquid impedances might be interchangeable.

A broken chip should not be used any more, as it will not separate cell types nicely or is leaky in the instrument.

When you have high values, check first if there is flow through your chip, if there is the liquid you want to measure in the channel and no water or no air bubbles. One cause of high impedances (what makes chips get into the acceptable or broken category) is the formation of a biofilm on the electrodes. This can be removed by 10 min incubation with AmphaClean solution, followed by rinsing with water.

## 3.7 Plot with zoom functions and population gating

After each measurement a density plot of the collected data is generated with adjunct histograms for x-axis at the top and for y-axis at the right side (Fig. 17). The progress of the data calculation after measurement to display the final plot is shown in the lower bar. It can take some seconds, when a high number of events were collected.

The zoom and gating functions of the plot can be used with Online and Offline-AmphaSoft.

To optimal visualize the data you can change the display with the corresponding icon in the toolbar or in the menu >View >Zoom and using right mouse button to select a frame or by adjusting the values in the right upper corner (details in Fig. 17). To change between >View mode you have to deselect the active mode by clicking on it in the menu bar or >escape.

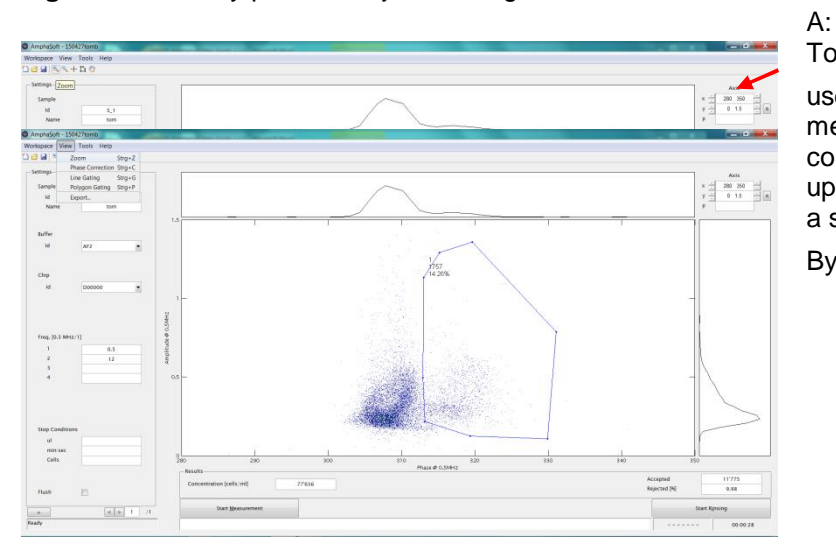

Figure 17: Density plot and adjunct histograms with zoom functions

To adjust X (Phase) and Y (Amplitude) use in the toolbar the icon or in the menu >Zoom mode or type in numbers in corresponding field for the axis in the right upper corner. Separate the numbers with a space.

By using  $\langle R \rangle$  or  $\Theta$  the selection is reset.

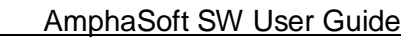

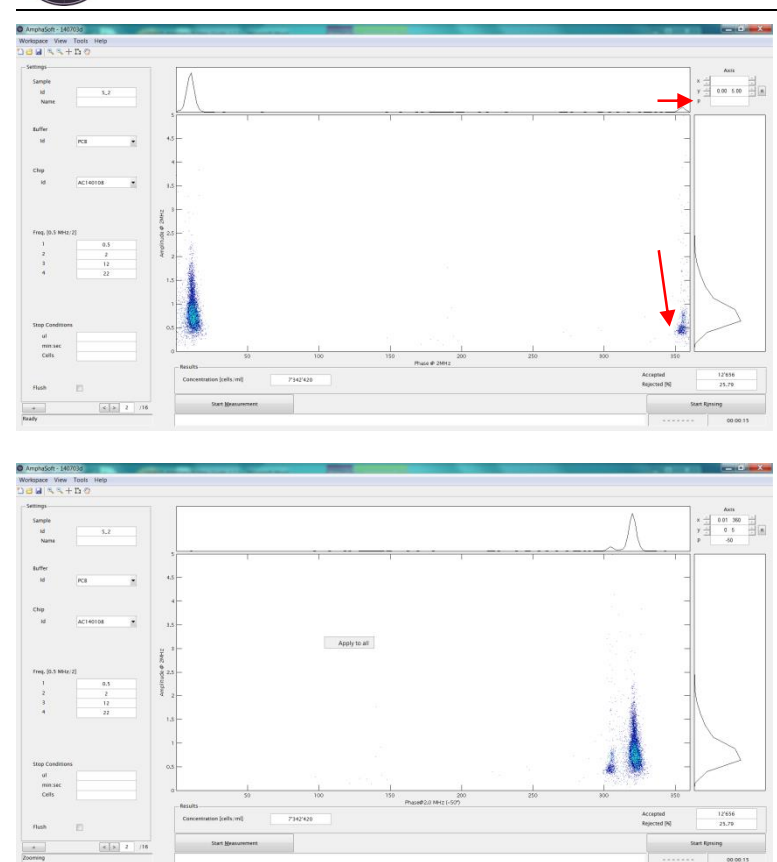

#### B:

Due to electronic settings in the instrument the displayed data look like cut.

To shift the X axis you have to select >View >Phase Correction and adjust the value in the field P.

#### C:

When you want to adjust the Zoom or Phase correction to all samples you have to be in the corresponding active mode and by clicking with the right mouse button on the plot you can select >Apply to all.

AmphaSoft gives you the opportunity to select for subpopulations with percentage numbers in a line or polygon gating function. Both gating function cannot by applied to a sample. Gates and subpopulations are listed and displayed in the reports.

The gating function is selected with >View >Line or >Polygon gating (Fig. 18). The gate can be removed or applied to all samples in the corresponding active mode with the right mouse button.

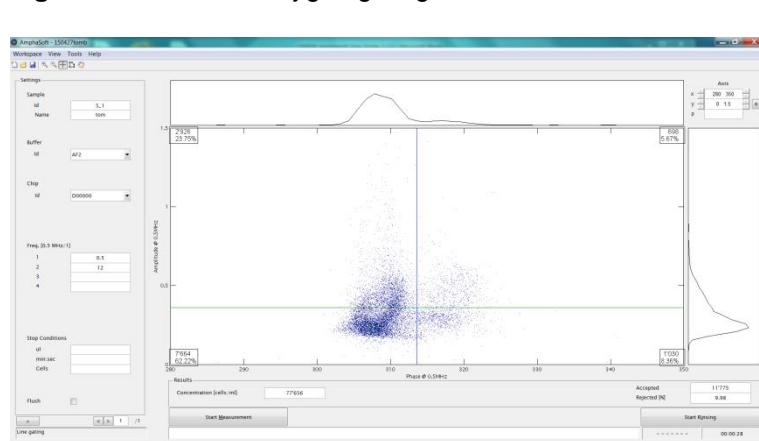

Figure 18: Line and Polygon gating

#### A: Line gating

The line gating is a partition in 4 quadrants. By adjusting the cross to the top or bottom of the plot you can use it as bifurcated gate in a histogram.

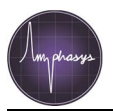

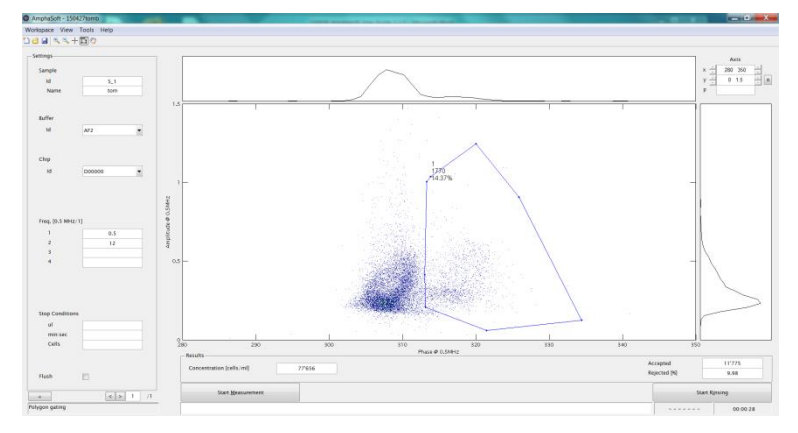

#### B: Polygon gating

The polygon gate allows a selection of a subpopulation with own naming. To select a gate start at the upper left side and circle the population with left mouse button clicks. To close the gate, make a double mouse click. Now you can name the gate.

With the right mouse button gates can be removed or applied to all samples.

## 3.8 Report

AmphaSoft contains a reporting function for detailed documentation of your measurements including plots and all gating information. After finishing your analysis the report can be generated in the menu with >Workspace >Report (Fig. 19). You have the option to generate a \*.csv report (delimiter separated values) or a \*.htm report. The \*.csv file can be open in Excel like tools and it contains all information, settings and gating details, but no plots. The \*.htm files can be started in a browser installed on your PC and contains all information and details including the plots.

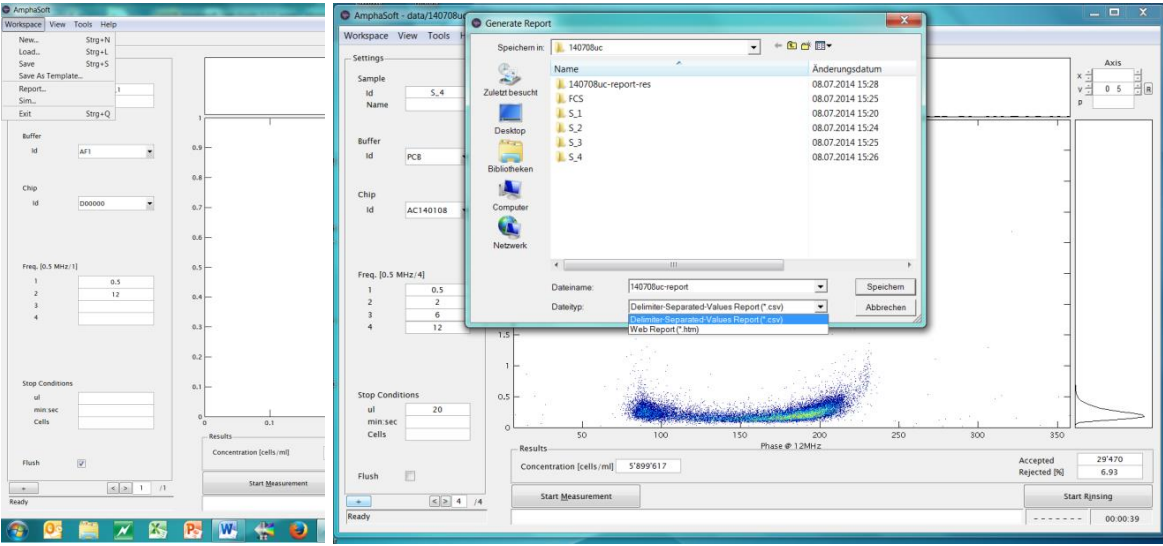

Figure 19: Creating reports

The report files are saved automatically in the loaded workspace. When the \*.htm report is generated an additional folder is saved in the workspace with single pictures of all your plots in \*.png format (Fig. 20).

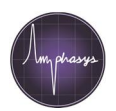

#### AmphaSoft SW User Guide

| Name            | Date modified    | Туре          | Size | ndows7_OS (C:) + Users + Amphasys + AmphaSoft + wp72 + wp72-report-res |                   |                                      |           |              |          |
|-----------------|------------------|---------------|------|------------------------------------------------------------------------|-------------------|--------------------------------------|-----------|--------------|----------|
| 👢 FCS           | 8/7/2014 7:50 AM | File folder   |      | -                                                                      | Share with • Slie | de show Burn New fo                  | older     |              |          |
| 👢 S_1           | 8/7/2014 7:39 AM | File folder   |      |                                                                        | Name              | Date                                 | Туре      | Size         | Tag      |
| ▶ S_2           | 8/7/2014 7:45 AM | File folder   |      |                                                                        | 💁 AmphasysLogo    | 3/24/2014 11:01 PM                   | PNG image | 34 k         | KB       |
| 👢 S_3           | 8/7/2014 7:50 AM | File folder   |      |                                                                        | S_1-1             | 8/7/2014 7:56 AM                     | PNG image | 39 k         | KB       |
| wp72-report-res | 8/7/2014 7:56 AM | File folder   |      |                                                                        | S_1-2             | 8/7/2014 7:56 AM                     | PNG image | 25 k         | KB       |
| wp72-report.csv | 8/7/2014 7:56 AM | CSV File      | 2 KB |                                                                        | S_2-1             | 8/7/2014 7:56 AM<br>8/7/2014 7:56 AM | PNG image | 40 k<br>22 k | KB<br>KR |
| Ø wp72-report   | 8/7/2014 7:56 AM | HTML Document | 6 KB |                                                                        | S_3-1             | 8/7/2014 7:56 AM                     | PNG image | 32 k         | KB       |
|                 |                  |               |      |                                                                        | S_3-2             | 8/7/2014 7:56 AM                     | PNG image | 22 k         | KB       |

Figure 20: Files and folders generated from reporting function.

## 3.9 Use of FCS-files in FACS-tools

From each measurement a file in FCS3 format is generated and saved in a special folder in the workspace (Fig. 20). The files include all information to load and to analyze with a typical Flow Cytometry Data Analysis Software such as FlowJo (version 7.6.5 ideal, higher versions still with bugs), Flowing Software, Infinicyte etc.

When loading your data in the tools use all parameters in linear scale. The parameters you can select for plotting etc. are:

- for each measured frequency
  - X and Y as real and imaginary part of the signal
  - R and P as amplitude and phase of the signal
  - calculated values as opacity from X, Y, R and P
- transit time (time which a particle needs between both measurement electrodes)
- time (total measurement time)

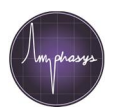

## 4 Technical support, updates and warranty

## 4.1 Software License and dongle

With the purchase of the Ampha Z30 instrument you get an USB-dongle with a license file for using AmphaSoft. The license ID you can check with the AmphaSoft software in the menu with >Help >About (Fig. 21). A dongle is a small security device that plugs into your computer. It works like a mobile serial number for AmphaSoft, which allow running AmphaSoft on several computers but just one at a time.

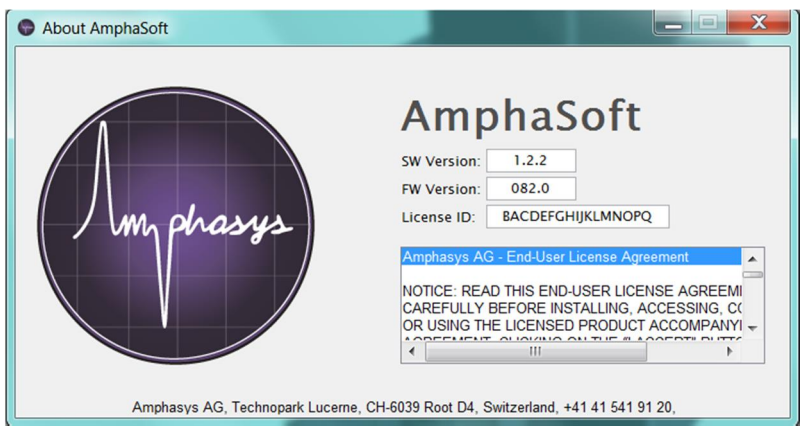

Figure 21: AmphaSoft software version, license ID.

If the USB-dongle is not plugged in the computer you will get an error message (Fig. 22). Press >Esc, plug in the dongle and start the software again.

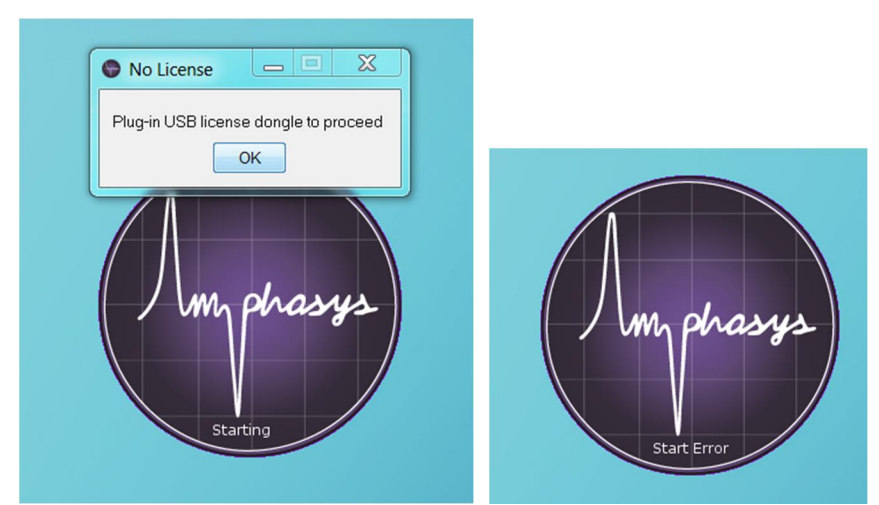

Figure 22: Error messages without USB-dongle for AmphaSoft license ID.

## 4.2 Software Installation and Update

## 4.2.1 AmphaSoft Update

You will be informed per Email, if there is any software update of AmphaSoft available. To check your AmphaSoft software version, start the software and check in the menu with >Help >About (Fig. 23).

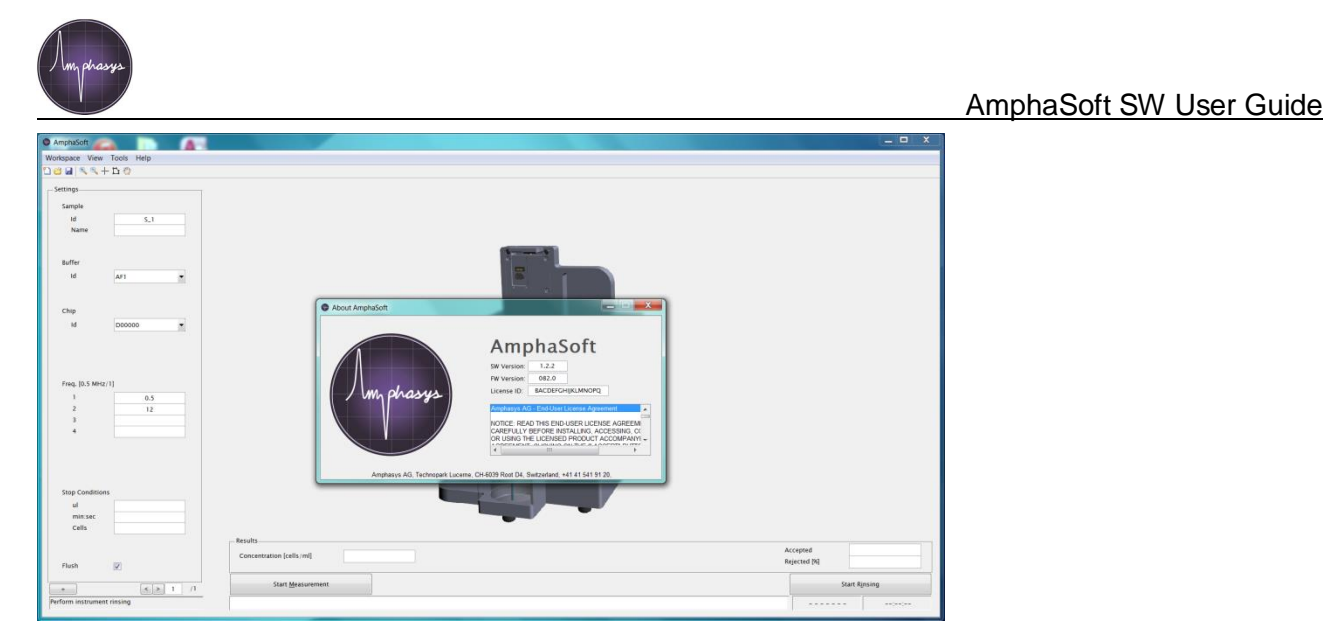

Figure 23: AmphaSoft software version.

During Installation AmphaSoft should be closed and not running in Online or Offline mode. For installation you should have administrator rights for your laptop or PC.

For updating download the new software version from <u>http://www.amphasys.com/community</u> to the laptop. Start the AmphaSoft-x.y.z.msi file, follow the instructions and the new software will be installed at the laptop. After finishing you can use AmphaSoft with the normal icon and check the software version (Fig. 23).

## 4.2.2 AmphaSoft Installation

When setting up a new laptop for measurement with Ampha Z30 the following installation process has to be completed.

AmphaSoft software and associated drivers and installation tools can be downloaded with a user account from <u>http://www.amphasys.com/community</u>. You should have administrator rights or account at the laptop you like to install the software.

Create a folder on your desktop or somewhere else. Download the files from the Amphasys website and save them in the folder (Fig. 24).

| rganize 🔹 👘 Install 💌 | Share with 👻 New folder                                     |                  |                           | • 15       | - |
|-----------------------|-------------------------------------------------------------|------------------|---------------------------|------------|---|
| Favorites             | Name                                                        | Date modified    | Туре                      | Size       |   |
| 📃 Desktop             | AMD64-all-rootsupd_2f61a0a102b7aededed0362ab4fd023d2016f5f0 | 18.08.2014 09:51 | Application               | 448 KB     |   |
| 🗼 Downloads           | 词 AmphaSoft-1.1.0                                           | 28.07.2014 14:32 | Windows Installer Package | 25'572 KB  |   |
| 🝊 OneDrive            | AmphaZ30_Firmware_0820_140624_0904.bit                      | 18.08.2014 09:53 | BIT File                  | 1'452 KB   |   |
| 🕎 Recent Places       | MCRInstaller                                                | 18.08.2014 09:51 | Application               | 177'310 KB |   |
| Libraries             |                                                             |                  |                           |            |   |
| Documents             |                                                             |                  |                           |            |   |

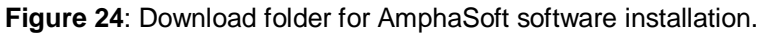

- 1. Start installation with file AMD64-all-rootsupd\_.... by double click and confirm it, if any windows for installation or security rights appear.
- 2. Continue installation with MCRInstaller by double click and confirming. The installation process needs some time and requests for your input (Fig. 25A-C).

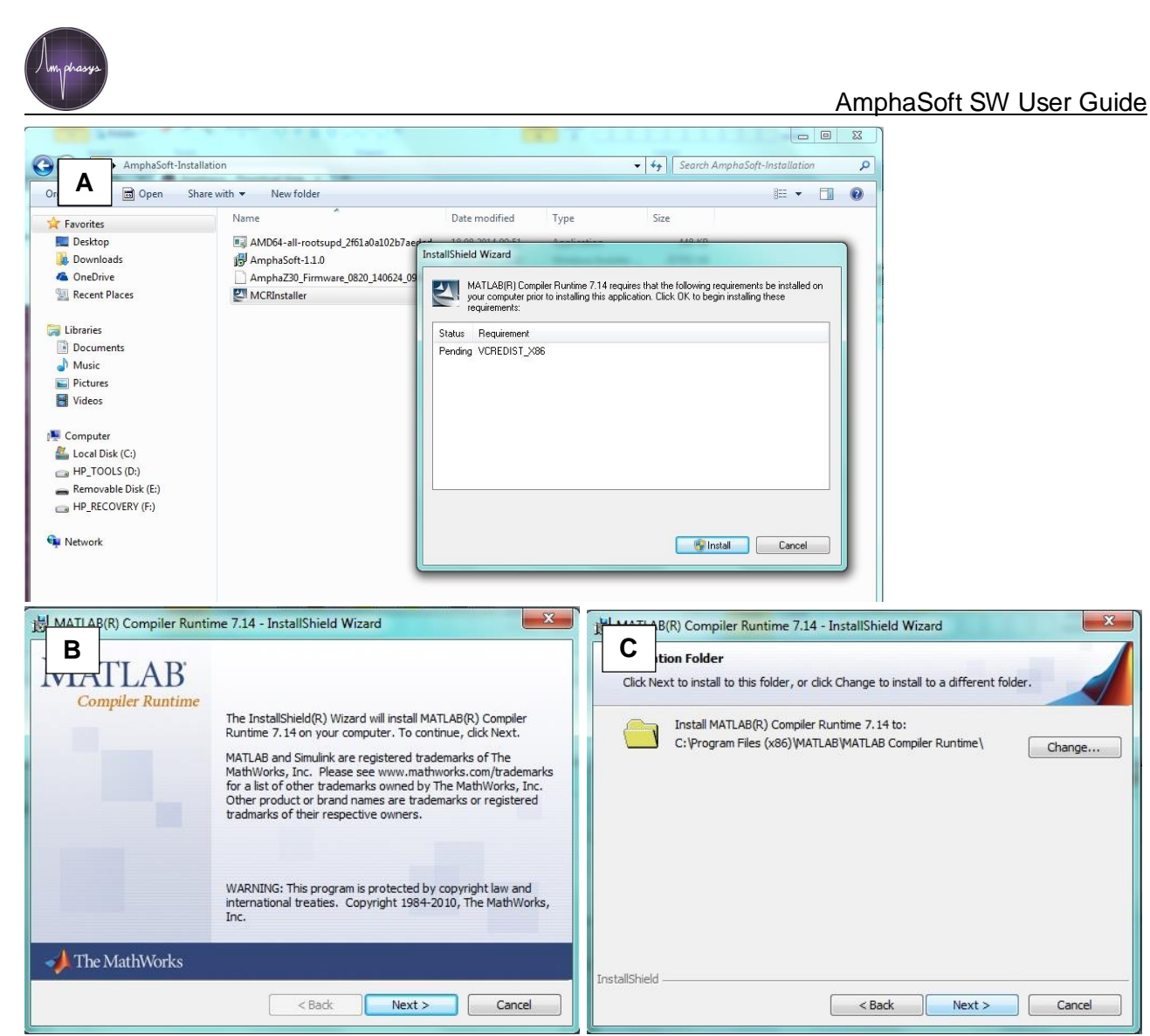

Figure 25: Process during MCRInstaller setting up.

3. Start AmphaSoft installation (AmphaSoft-1.2.2.msi) with double click and confirm any administrator or security rights. When the installation is finished the AmphaSoft shortcut is created at the desktop (Fig. 26).

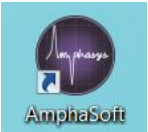

**Figure 26**: AmphaSoft icon on the desktop.

4. Start AmphaSoft by clicking the right mouse button and selecting >Run as administrator (Fig. 27). When the software starts, a picture is visible during the process (Fig. 28 left). With advanced process a window pops up for selection of user modus, use >Offline and >Continue (Fig. 28 right).

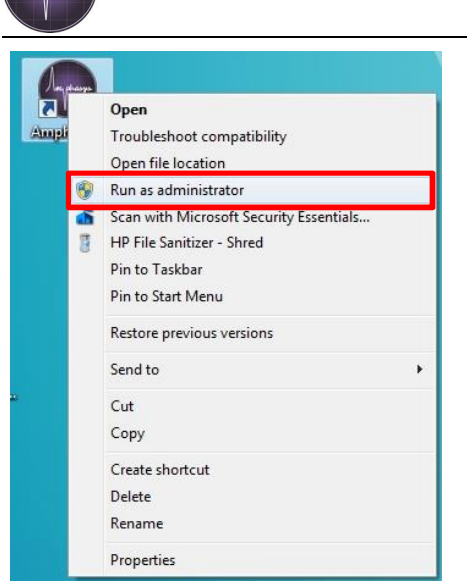

Figure 27: Start AmphaSoft as administrator

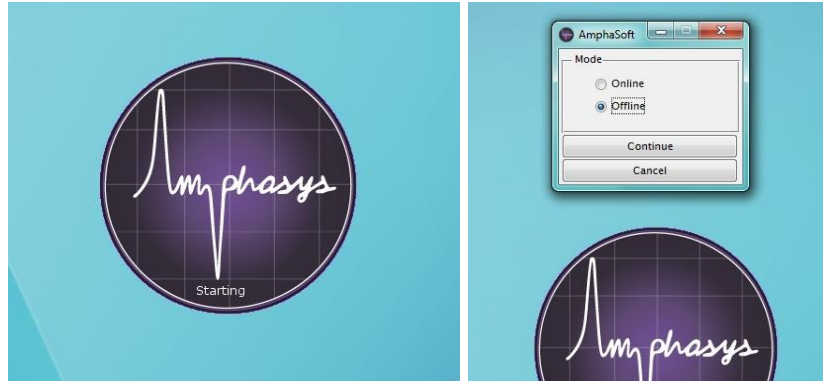

Figure 28: Starting AmphaSoft (left) and selection of Offline mode (right).

 When the AmphaSoft main GUI is open, select in the menu >Tools >Chip gram your Ampha Z30 fluidic setup appropriate to your chip sizes (Fig. 29). Check for the AmphaSoft software version in Menu >Help >About. You will get a pop up Window with details to the software (Fig. 30). Close the program without saving the workspace.

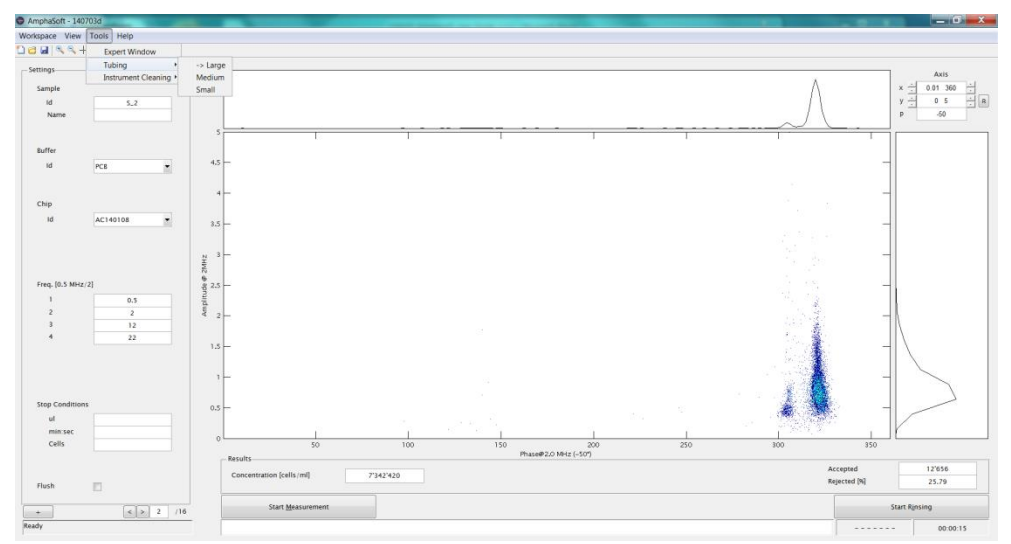

Figure 29: AmphaSoft main GUI - selection of Fluidic Setup and close program

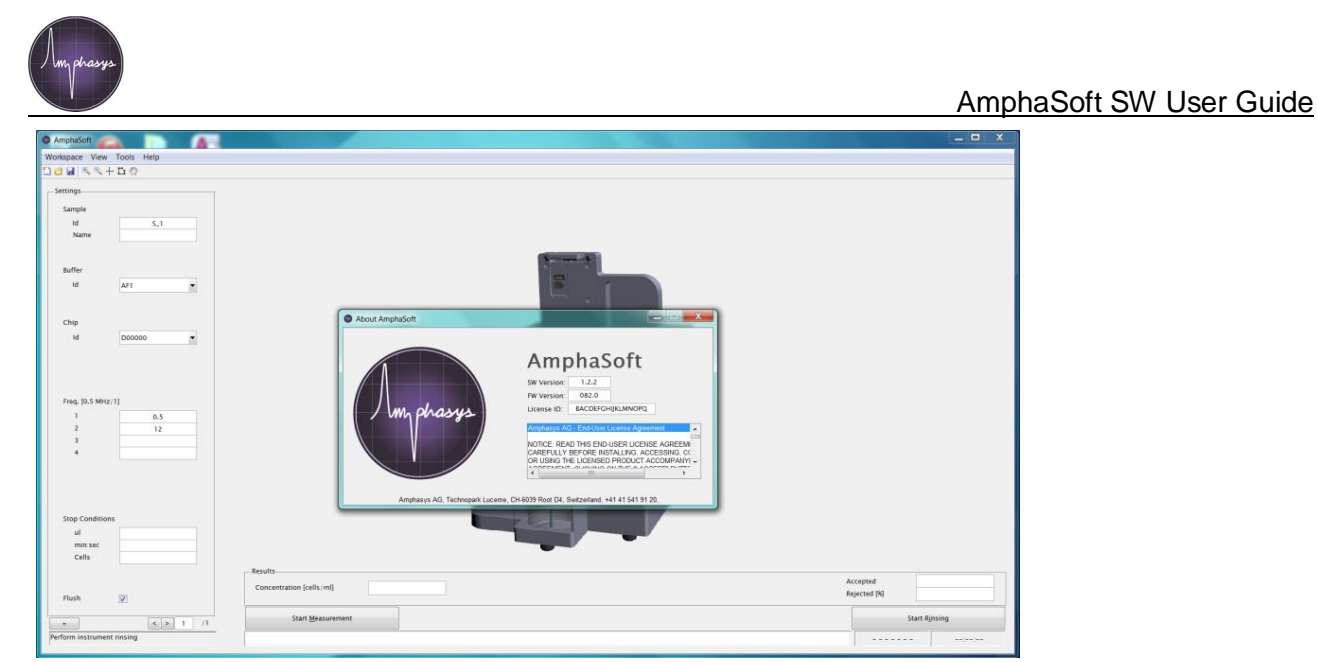

Figure 30: Check AmphaSoft software version

6. Connect the instrument with the laptop with the USB-Mini cable and switch on the instrument. a pop up window at the desktop right at the bottom appears, click on it (Fig. 31 left). You will get the information in an extra window, that the device driver was not installed (Fig. 31 right). Close the window.

|                                                                 | 1 Driver Software Installation                                                             |
|-----------------------------------------------------------------|--------------------------------------------------------------------------------------------|
|                                                                 | Device driver software was not successfully installed                                      |
|                                                                 | Please consult with your device manufacturer for assistance getting this device installed. |
|                                                                 | USB 2.0 Hub Keady to use Unidentified Device No driver found                               |
| Installing device driver software * ×<br>Click here for status. | What can I do if my device did not install properly?                                       |
| 2 ~ 3 × 10:18<br>18.08.2014                                     | Close                                                                                      |

Figure 31: left - AmphaSoft properties . change of Shortcut Target right . Check AmphaSoft software version

 Open in the >Start menu of your laptop >Devices and Printers (Fig. 32 left). The Control Panel window opens and shows to your laptop connected devices. The bottom line >Unspecified displays an Unknown Device. Open with right mouse button >Properties (Fig. 32 right).

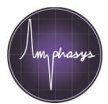

|                           |                                                                                                    | r                                                                                                    |                           |
|---------------------------|----------------------------------------------------------------------------------------------------|----------------------------------------------------------------------------------------------------|---------------------------|
| Outlook 2013              | 20                                                                                                    |                                                                                                    |                           |
|                           | PAS                                                                                                    | Search Devices and Printers > + 47 Search Devices and Printers >                                                                         | rinters P                 |
| X Excel 2013              |                                                                                                    | Add a device Add a printer Troubleshoot                                                                                                  |                           |
| Word 2013                 | Documents                                                                                                    |                                                                                                    | ^                         |
|                           | Pictures                                                                                                    |                                                                                                    |                           |
| Paint                     | Music                                                                                                    | Bluetooth Mouse DISK CD PAS-HP                                                                                                    |                           |
| Getting Started           |                                                                                                    | MSS/                                                                                                    |                           |
| Connect to a Projector    | Recent Items                                                                                                    | = Philes and rakes (5)                                                                                                    |                           |
|                           | Computer                                                                                                    |                                                                                                    |                           |
| Calculator                | Control Panel                                                                                                    |                                                                                                    |                           |
| Sticky Notes              | Control Panel                                                                                                    |                                                                                                    |                           |
| 0                         | Devices and Printers                                                                                                    | Brother Brother PC-FAX Fax HP ePrint Microsoft XPS PaperPort Image PDF Complete<br>MFC-I6910DW MFC-I6910DW v.2.2 Document Writer Printer | Send To<br>OneNote 2013 ≡ |
| Snipping Tool             | Default Programs                                                                                                    | Printer Printer (Copy 1)                                                                                                    |                           |
| P PowerPoint 2013         | Help and Support                                                                                                    | <sup>2</sup> Onspecified (1)                                                                                                    |                           |
|                           | Their and Support                                                                                                    |                                                                                                    |                           |
| Amphabott                 |                                                                                                    | Create shortcut                                                                                                    |                           |
| All Programs              |                                                                                                    | ▲ Troubleshoot                                                                                                    |                           |
| Search programs and files | Shut down                                                                                                    | Unknown Device Properties                                                                                                    | *                         |
|                           | Contraction of the local division of the local division of the loc | Unknown Device Category: Unknown<br>Status: Needs troubleshooting                                                                        |                           |
| 👧 oz 🤌 🛅                  |                                                                                                    |                                                                                                    |                           |
|                           |                                                                                                    |                                                                                                    |                           |

Figure 32: left . Start menu . open Devices and Printers

right . Control Panel Devices and Printers . Unspecified Device >Properties

8. The window for Unknown Device Properties appears, select the tab >Hardware and click on >Properties right at the bottom (Fig. 33).

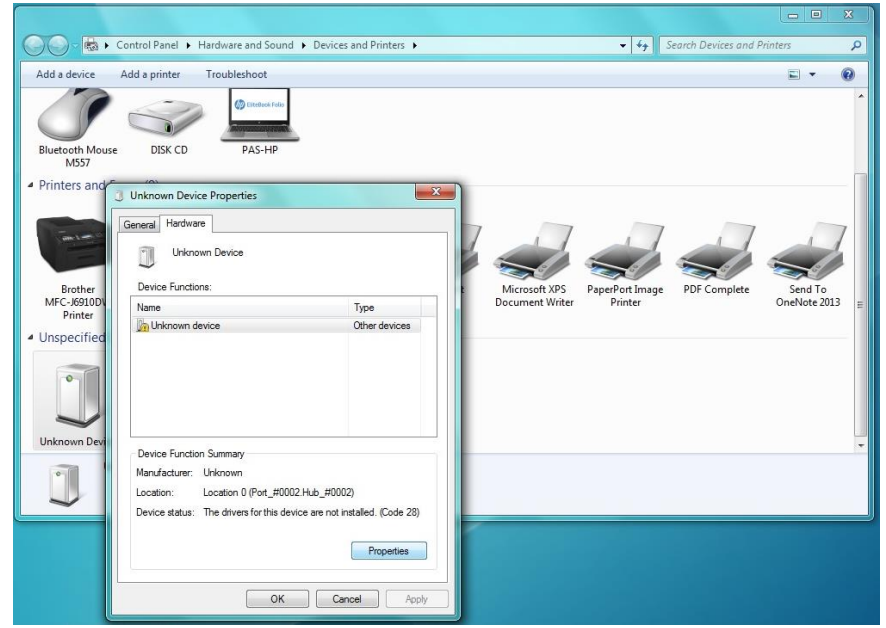

Figure 33: Unknown Device >Properties, Tab >Hardware

9. A second window pops up, select in the tab >General >Change settings left at the bottom (Fig 34 left). The window changes, possibly you have to confirm administrator rights, select then >Update Driverõ (Fig. 34 right).

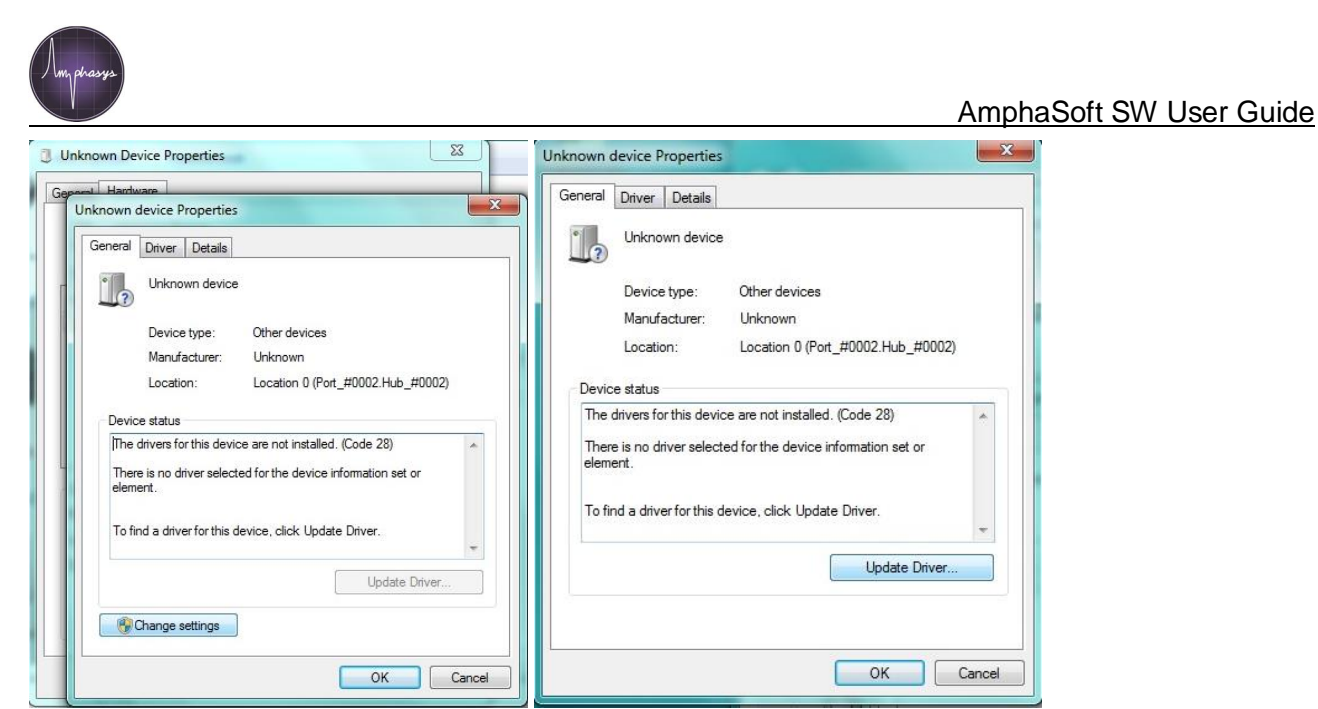

Figure 34: left . second window of Unknown Device Properties, use tab >General >Change settings right . Unknown Device Properties, select >Update Driverõ

10. In a further window Update Driver Software . Unknown Device you can select the driver software with >Browse my computer for driver software (Fig. 35).

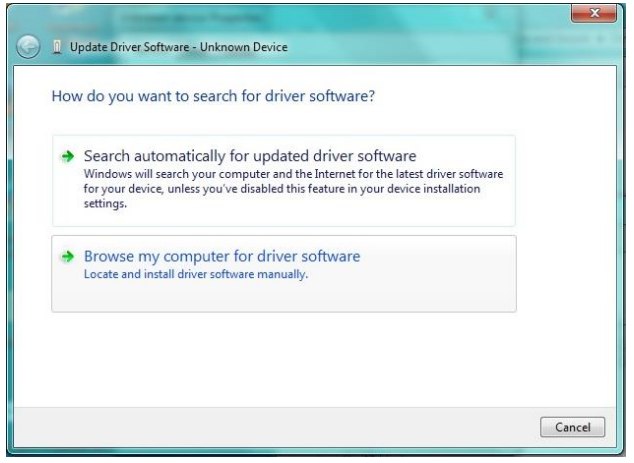

Figure 35: Update Driver Software . Unknown Device

11. Select with bottom >Browse the folder C:/AmphaSoft/AmphaZ30Driver (Fig. 36).

| Update Driver Software - Unknown Device                                                                                                    | vices and Printers >                                       |
|----------------------------------------------------------------------------------------------------|------------------------------------------------------------|
| Browse for driver software on your computer                                                                                                    |                                                            |
| Search for driver software in this location:                                                                                                    | Browse For Folder                                          |
| C:\AmphaSoft\AmphaZ30Driver                                                                                                    | Select the folder that contains drivers for your hardware. |
| <ul> <li>Include subfolders</li> <li>Let me pick from a list of device drivers on my computer<br/>This list will show installed driver software compatible with the device, and all driver<br/>software in the same category as the device.</li> </ul> | Folder: Ampha2300river                                     |
| Next                                                                                                    | Cance OK Cancel                                            |

Figure 36: Update Driver Software . Unknown Device, Browse for Folder C:/AmphaSoft/AmphaZ30Driver

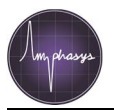

12. The selection should look like Fig. 37, also check >Include subfolders and go to >Next.

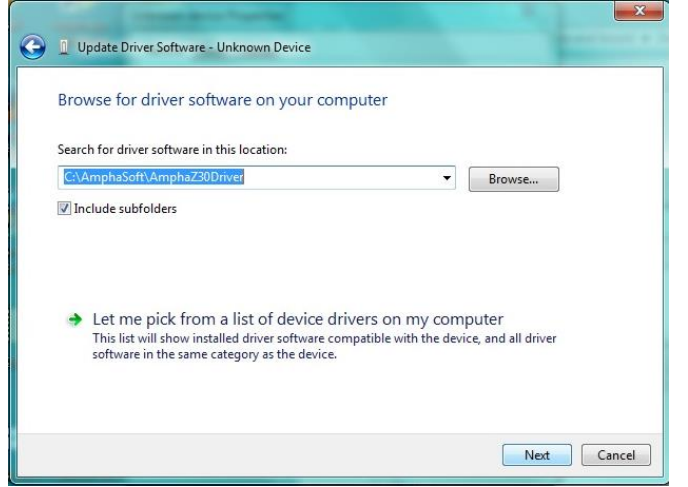

Figure 37: Update Driver Software . Unknown Device, driver location

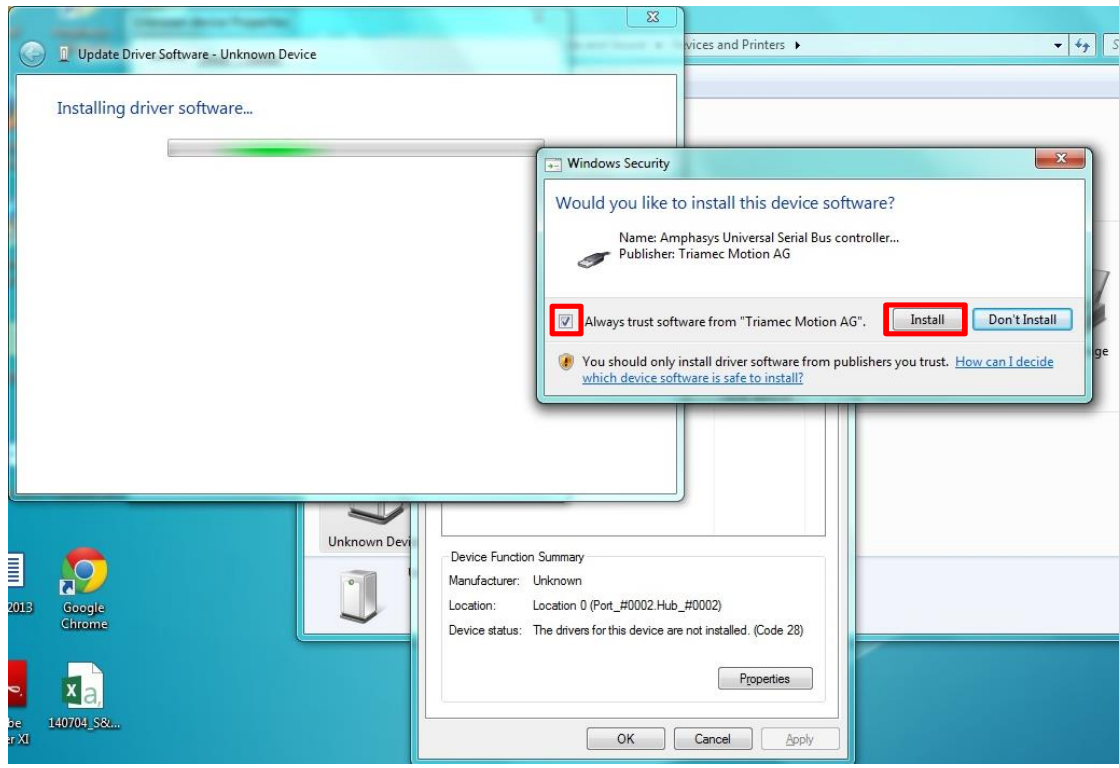

Figure 38: Windows Security message and installation of driver

After finishing installation process close the window Update Driver Software . Ampha Z30 (Fig. 39 left). Check if in the Control Panel window the Unspecified device is identified as Ampha Z30 (Fig. 39 right).

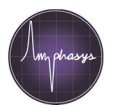

#### AmphaSoft SW User Guide

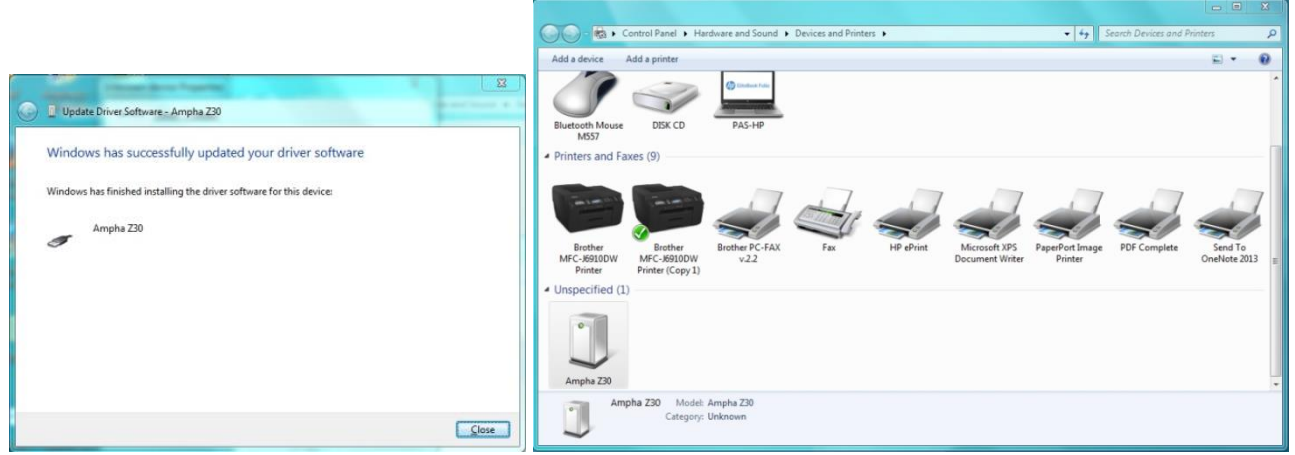

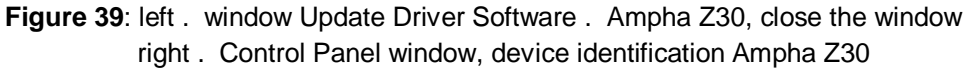

15. Start AmphaSoft in Online modus (Fig. 40 left) and select in the menu >Help >About.

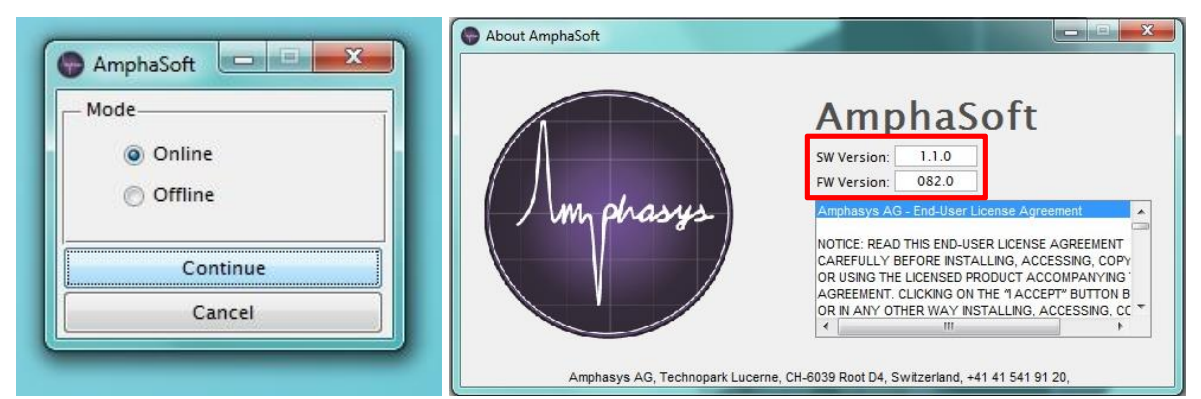

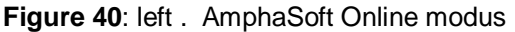

right . menu >Help >About, recognition of instrument by showing a firmware version

#### 4.3 Firmware Update

You will be informed per Email, if there is any firmware update of the Ampha Z30 instrument necessary.

You can check the firmware version in the AmphaSoft software in the menu with >Help >About (Fig. 41). The information you get in a pop up window:

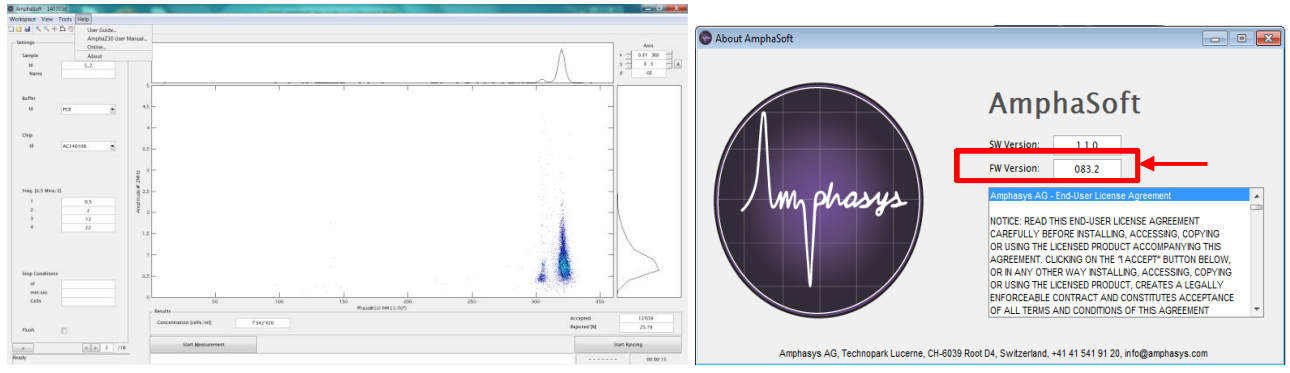

Figure 41: Check for the firmware version of Ampha Z30.

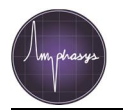

To update the firmware, start the laptop and switch on the Ampha Z30. You have to start AmphaSoft in service mode. To do this, click with right mouse button on the AmphaSoft logo on your desktop. Select >Properties and >Shortcut (Fig. 42). Add in the field >Target at the end /G:S, the complete line should be:

C:\AmphaSoft\CellRecorderStarter.exe "C:\AmphaSoft\CellRecorder.exe" AmphaSoft /G:S Confirm with >Apply and >OK (could be that there pops up a window with administrator rights . confirm that, too).

| Security                       | Detail        | s          | Previous Vers   |  |  |  |
|--------------------------------|---------------|------------|-----------------|--|--|--|
| General Shortcut Compatibility |               |            |                 |  |  |  |
| An                             | nphaSoft      |            |                 |  |  |  |
| Target type:                   | Application   |            |                 |  |  |  |
| Target location:               | AmphaSoft     |            |                 |  |  |  |
| Target:                        | ::\AmphaSoft\ | CellRecord | er.exe" AmphaSo |  |  |  |
| -                              | C14 1 C 0     |            |                 |  |  |  |
| start in:                      |               |            |                 |  |  |  |
| Shortcut key:                  | None          |            |                 |  |  |  |
| Run:                           | Normal windo  | w          |                 |  |  |  |
| Comment:                       |               |            |                 |  |  |  |
| Open File Lo                   | cation        | hange Icon | Advanc          |  |  |  |
|                                |               |            |                 |  |  |  |
|                                |               |            |                 |  |  |  |
|                                |               |            |                 |  |  |  |
|                                |               |            |                 |  |  |  |

**Figure 42**: AmphaSoft >Properties, Target line with Service Mode

Start now AmphaSoft in Online modus. Go to Menu . > Help . > About and press the Updateõ button as shown in the figure 43.

| About AmphaSoft                            |                                                                                                    | × |
|--------------------------------------------|----------------------------------------------------------------------------------------------------|---|
|                                            | AmphaSoft                                                                                                    |   |
|                                            | SW Version: 1.1.0<br>FW Version: 083.2 Update                                                                                                    |   |
| Im phasys                                  | Amphasys AG - End-User License Agreement<br>NOTICE: READ THIS END-USER LICENSE AGREEMENT<br>CAREFULLY BEFORE INSTALLING, ACCESSING, COPYING<br>OR USING THE LICENSED RODUCT ACCOMPANYING THIS<br>AGREEMENT, CLICKING ON THE 1 ACCEPT" BUTTON BELOW,<br>OR N ANY OTHER WAY INSTALLING, ACCESSING, COPYING<br>OR USING THE LICENSED PROLUCT, CREATES A LEGALLY<br>ENFORCEABLE CONTRACT AND CONSTITUTES A CCEPTANCE<br>OF ALL TERMS AND CONDITIONS OF THIS AGREEMENT | • |
| Amphasys AG, Technopark Lucerne, CH-6039 F | Root D4, Switzerland, +41 41 541 91 20, info@amphasys.com                                                                                                    |   |

Figure 43: Start Update of Ampha Z30 firmware

On the file section dialog specify either to show .bin or .bit files using the File name drop-down menu and switch to the directory that contains the AmphaZ30 firmware file you downloaded from Amphasys (Fig. 44). Select the firmware file and press the Open button.

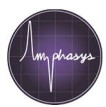

| Select FW Fi  | le                 |                                 |                  |                                               |   |        |
|---------------|--------------------|---------------------------------|------------------|-----------------------------------------------|---|--------|
| Look jr       | n: 📃 Desktop       |                                 | •                | ← 🛍 😁 🖬 -                                     |   |        |
| Recent Places | <b>1</b>           | <b>ibraries</b><br>ystem Folder | •                | Homegroup<br>System Folder                    |   |        |
| Desktop       | <b>S</b>           | o <b>chosp</b><br>ystem Folder  |                  | Computer<br>System Folder                     |   |        |
| Libraries     | <b>(</b><br>5)     | <b>letwork</b><br>ystem Folder  |                  | AmphaZ30_Firmware_0820<br>BIT File<br>1.41 MB |   |        |
|               |                    |                                 |                  |                                               |   |        |
| Network       |                    |                                 |                  |                                               |   |        |
| l             |                    |                                 |                  |                                               |   |        |
|               | File <u>n</u> ame: | AmphaZ30_Fimw                   | vare_0820_140624 | _0904.bit                                     | _ | Open   |
|               | Files of type:     | AmphaSoft FW (*                 | .bit)            |                                               | • | Cancel |

Do not turn off the instrument until the software prompts you that the firmware update process has completed successfully (Fig. 45).

| About AmphaSoft                      |                                                                                                    |                                                  |
|--------------------------------------|----------------------------------------------------------------------------------------------------|--------------------------------------------------|
| Amphasya AQ, Technopark Lucerre, CH- | AmphaSoft<br>wwwDo not tum off instrument<br>CAREFULLY BERODER INTALLING, ACCESSING, COPYING<br>CAREFULLY BERODER INTALLING, ACCESSING, COPYING<br>CAREFULLY BERODER INTALLING, ACCESSING, COPYING<br>CAREFULLY BERODER INTALLING, ACCESSING, COPYING<br>CONSTRUCT CONTROL ACCESSING, COPYING<br>CONSTRUCT CONTROL ACCESSING, COPYING<br>CONSTRUCT CONTROL ACCESSING, COPYING<br>CONSTRUCT CONTROL ACCESSING, COPYING<br>CONSTRUCT CONTROL ACCESSING, COPYING<br>CONSTRUCT CONTROL CONTROL CONTROL CONTROL<br>CONTROL CONTROL CONTROL CONTROL CONTROL CONTROL<br>CONTROL CONTROL CONTROL CONTROL CONTROL CONTROL<br>CONTROL CONTROL CONTROL CONTROL CONTROL CONTROL<br>CONTROL CONTROL CONTROL CONTROL CONTROL CONTROL CONTROL<br>CONTROL CONTROL CONTROL CONTROL CONTROL CONTROL CONTROL<br>CONTROL CONTROL | Firmware update successfulPower-cycle instrument |

Figure 45: Update of Ampha Z30 firmware

Now close the AmphaSoft program and hit the On/Off switch at the back of the instrument. Wait a few seconds and switch the instrument back on. Remove the /G:S switch from the AmphaSoft shortcut properties window (Fig. 46 left) and start the AmphaSoft program by double-clicking on the shortcut. Go to Help -> About. You should now see the new firmware version number (Fig. 46 right).

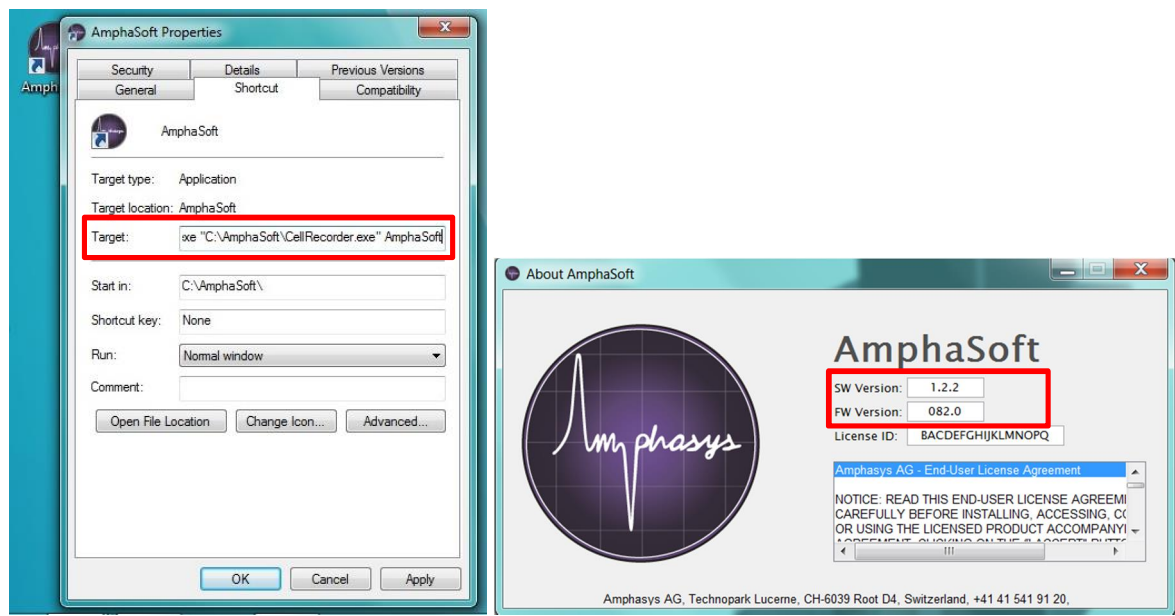

Figure 46: left - AmphaSoft properties . change of Shortcut Target to normal user modus right . Check Ampha Z30 firmware version

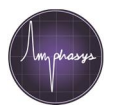

## **4.4 Limited Warranty**

Limited warranty period is one (1) year from first operation of the Product by Buyer. It covers software and firmware, and defects in material and workmanship under normal use and does not apply to ordinary wear and tear. For detailed information, refer to the warranty information at <u>www.amphasys.com</u>.

## 4.5 Extended Warranty

Extended warranties are available. Visit <u>www.amphasys.com</u> for information.

## 4.6 Support

For technical or software support, contact:

Amphasys AG Technopark Lucerne Platz 4 CH-6039 Root D4, Switzerland Phone: +41 41 541 91 20

Email: info@amphasys.com

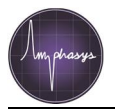

## Index

| AmphaSoft Installation | 23   |
|------------------------|------|
| AmphaSoft Main GUI     | 4    |
| Actions                | 5, 7 |
| Bottom line            | 7    |
| Plot                   | 7    |
| Results                | 4, 7 |
| Settings               | 4    |
| AmphaSoft Update       | 22   |
| Buffer Id              | 6, 9 |
| Chip ld                | 6, 9 |
| Chip quality           | 17   |
| Chip Test              | 17   |
| Cont. check box        | 10   |
| Data file structure    | 11   |
| Done check box         | 10   |
| Expert window          | 12   |
| Actions                | 13   |
| Amplifier              | 15   |
| Chip Detection         | 16   |
| Chip Test              | 16   |
| Control                | 13   |
| Default settings       | 14   |
| Demodulation           | 15   |
| Gain                   | 15   |
| Level                  | 13   |
| Load                   | 14   |
| Log                    | 16   |
| Modulation             | 15   |
| Pump                   | 13   |
| Rinse                  | 14   |
| Signal                 | 12   |
|                        |      |

| Signal overflow                | 15        |
|--------------------------------|-----------|
| Time frame                     | 13        |
| FCS3                           | 11, 21    |
| Firmware Update                | 30        |
| Flush                          | 7, 10     |
| Frequencies                    | 6, 9      |
| License                        | 3, 22     |
| Notes for measurement          | 10        |
| Offline Modus                  | 3         |
| Online Modus                   | 3         |
| Parameters for measurement     | 9, 10     |
| Planing and adding experiments | 7         |
| Plot                           | 7, 18     |
| Gating                         |           |
| Line gating                    | 19        |
| Polygon gating                 | 19        |
| Zoom                           | 18        |
| Pump speed                     | 9         |
| Report                         | 8, 11, 20 |
| Excel                          | 20        |
| Htm                            | 20        |
| Rinsing process                | 5         |
| Sample Id                      | 5         |
| Sample Name                    | 9         |
| Stop criteria for measurement  | 7, 9      |
| Template                       | 5, 11     |
| Tubing set                     |           |
| USB-dongle                     | 3, 22     |
| Work list                      |           |
| Workspace                      |           |